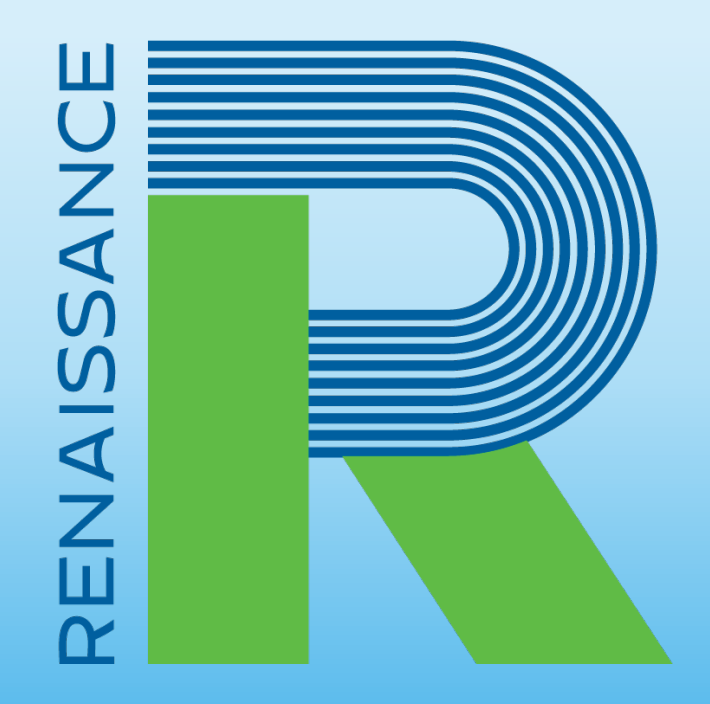

# A global leader in pre-K–12 education technology

## Assessing for Kindergarten Readiness

Isabel Turner July 14, 2021

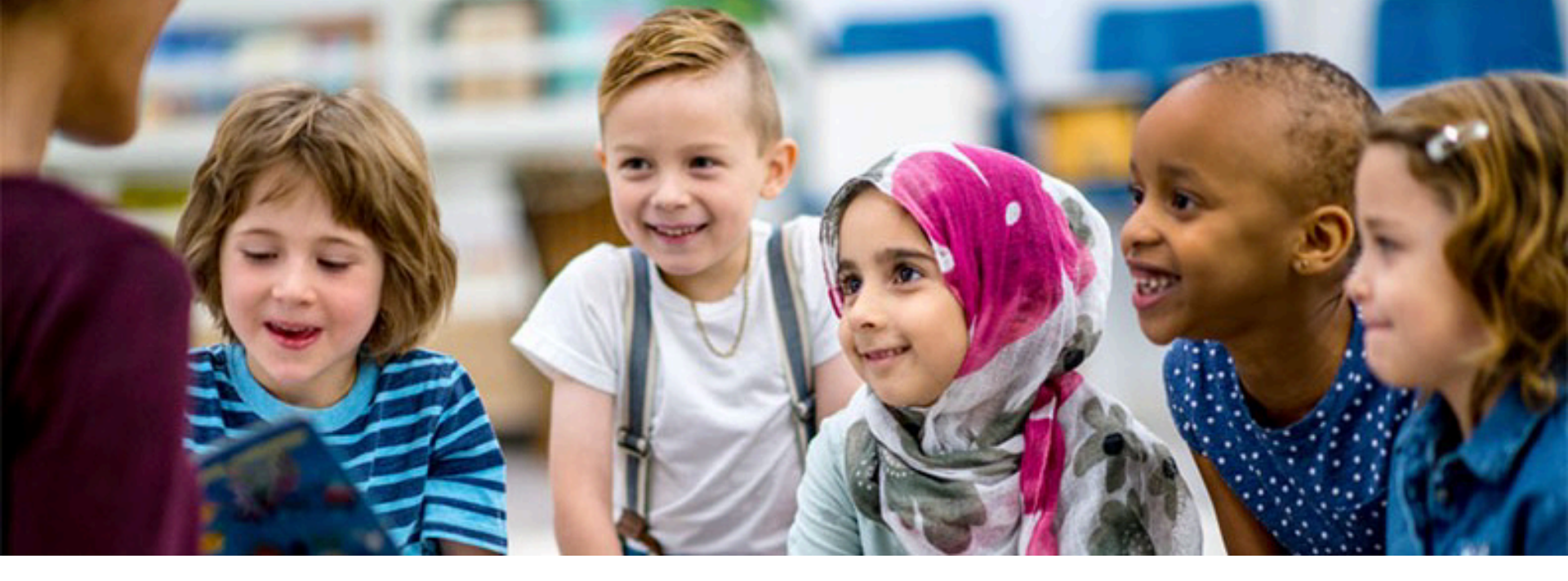

### **Our mission**

"To accelerate learning for all children and adults of all ability levels and ethnic and social backgrounds, worldwide."

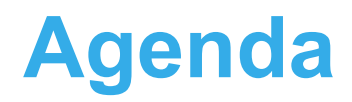

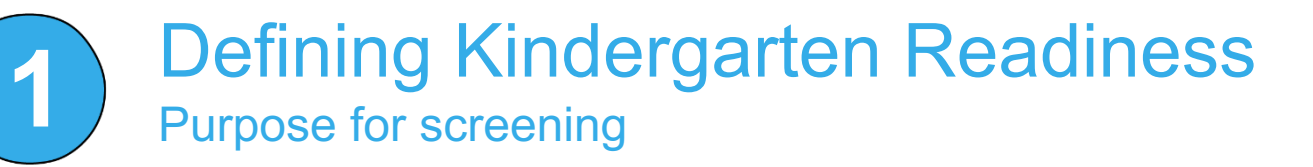

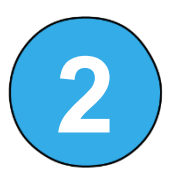

### K Readiness Assessment

Preparing your students, Supporting ELC's, Student and Admin Experience

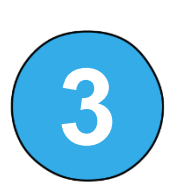

### Support and Resources

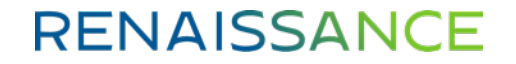

## **Defining Kindergarten Readiness**

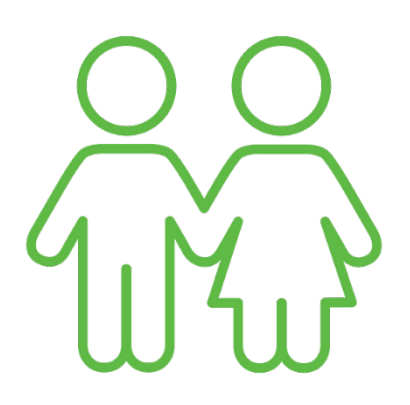

#### Who takes the test?

- All public school and charter school K
- All public Pre-K
- All Collaborative Pre-K
- School 500 K students

#### When do they test?

- Pre-Test in Fall
- July 22 September 24 (test within first 30 school days)
- Post –Test in Spring
- March 21,2022 April 29,2022
- Key Dates Document

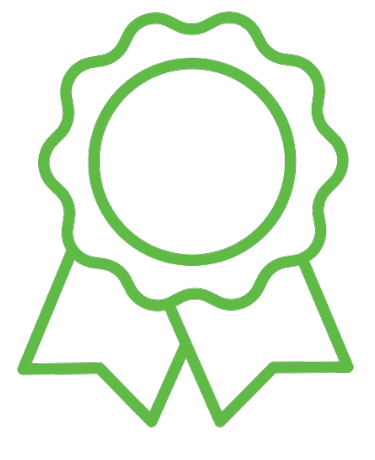

#### **Metrics**

- Kindergarten
- Fall –SS 530
- Spring –SS 681
- Pre-K -Spring **SS 498**

## **Purpose for Universal Screening**

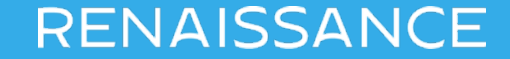

### Star items are on the Star scale

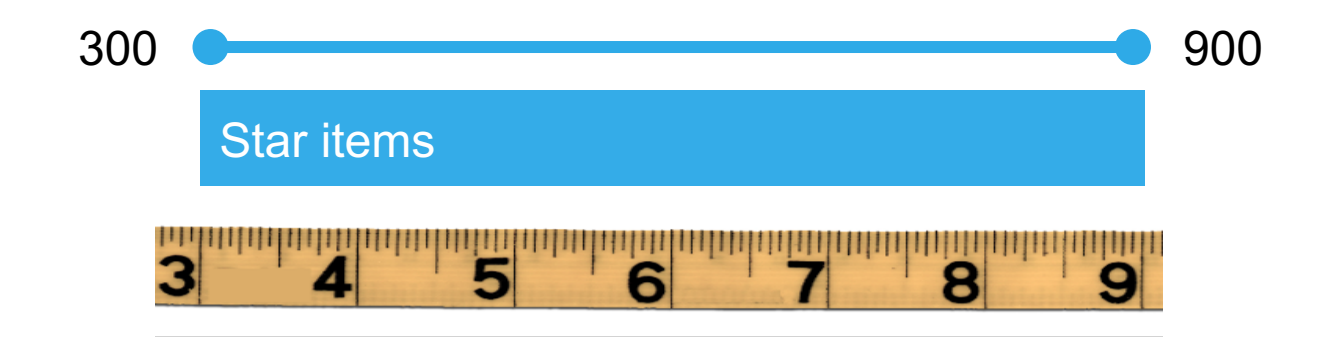

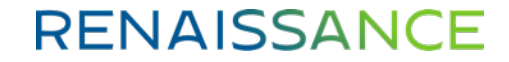

# Learning progression skills are on the Star scale

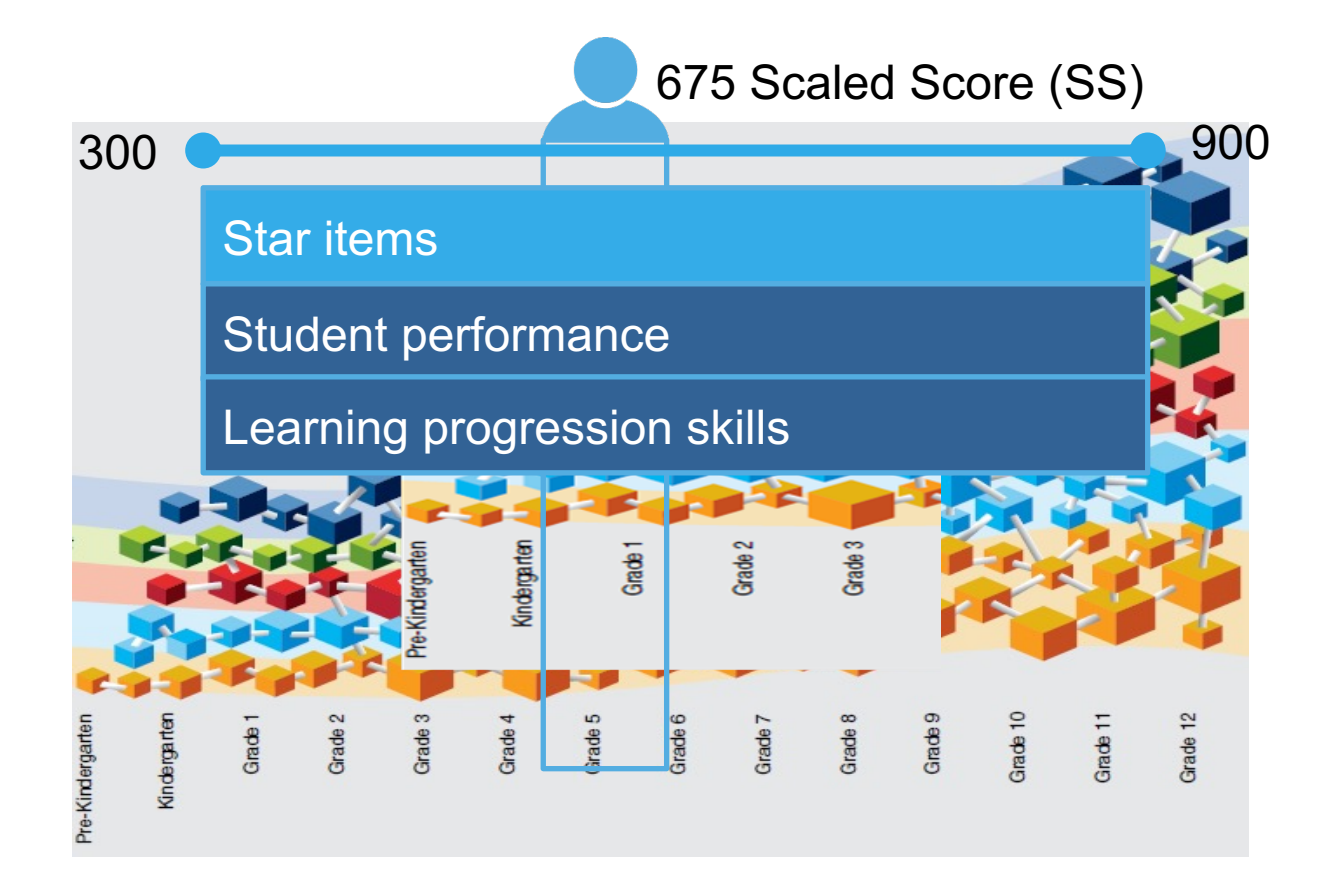

## **Basics of Star Early Literacy**

- Computer Adaptive
- Designed for Pre-K 3 grade non-readers
- Assess within 3 domains (including early numeracy)
- 27 items
- Scores most closely align with a student's age
- Preferences are available

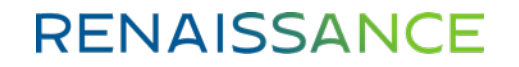

### **Key Domain Areas**

#### Word Knowledge and Skills

#### Alphabetic Principle

- Alphabetic Knowledge
- Alphabetic Sequence
- Letter Sounds

#### Concept of Word

- · Print Concepts: Word Length
- · Print Concepts: Word Borders
- Print Concepts: Letters and Words

#### Visual Discrimination

- Letters
- Identification and Word Matching

#### Phonemic Awareness

- Rhyming and Word Families
- Blending Word Parts
- Blending Phonemes
- Initial and Final Phonemes
- Consonant Blends (PA)
- Medial Phoneme Discrimination
- Phoneme Segmentation
- Phoneme Isolation/Manipulation

#### Phonics

- Short Vowel Sounds
- Initial Consonant Sounds
- Final Consonant Sounds
- Long Vowel Sounds
- Variant Vowel Sounds
- Consonant Blends (PH)
- Consonant Digraphs
- Other Vowel Sounds
- Sound-Symbol Correspondence: Consonants
- Word Building
- Sound-Symbol Correspondence: Vowels
- Word Families/Rhyming

#### Structural Analysis

- · Words with Affixes
- Syllabification
- Compound Words

#### Vocabulary

- Word Facility
- Synonyms
- Antonyms

### Comprehension Strategies and Constructing Meaning

Sentence-level Comprehension

- Comprehension at the Sentence Level
- Paragraph-level Comprehension
  - Comprehension of Paragraphs

#### Numbers and Operations

Early Numeracy

- Number Naming and Number Identification
- Number Object Correspondence
- Sequence Completion
- Composing and Decomposing
- Measurement

### How computer-adaptive testing works

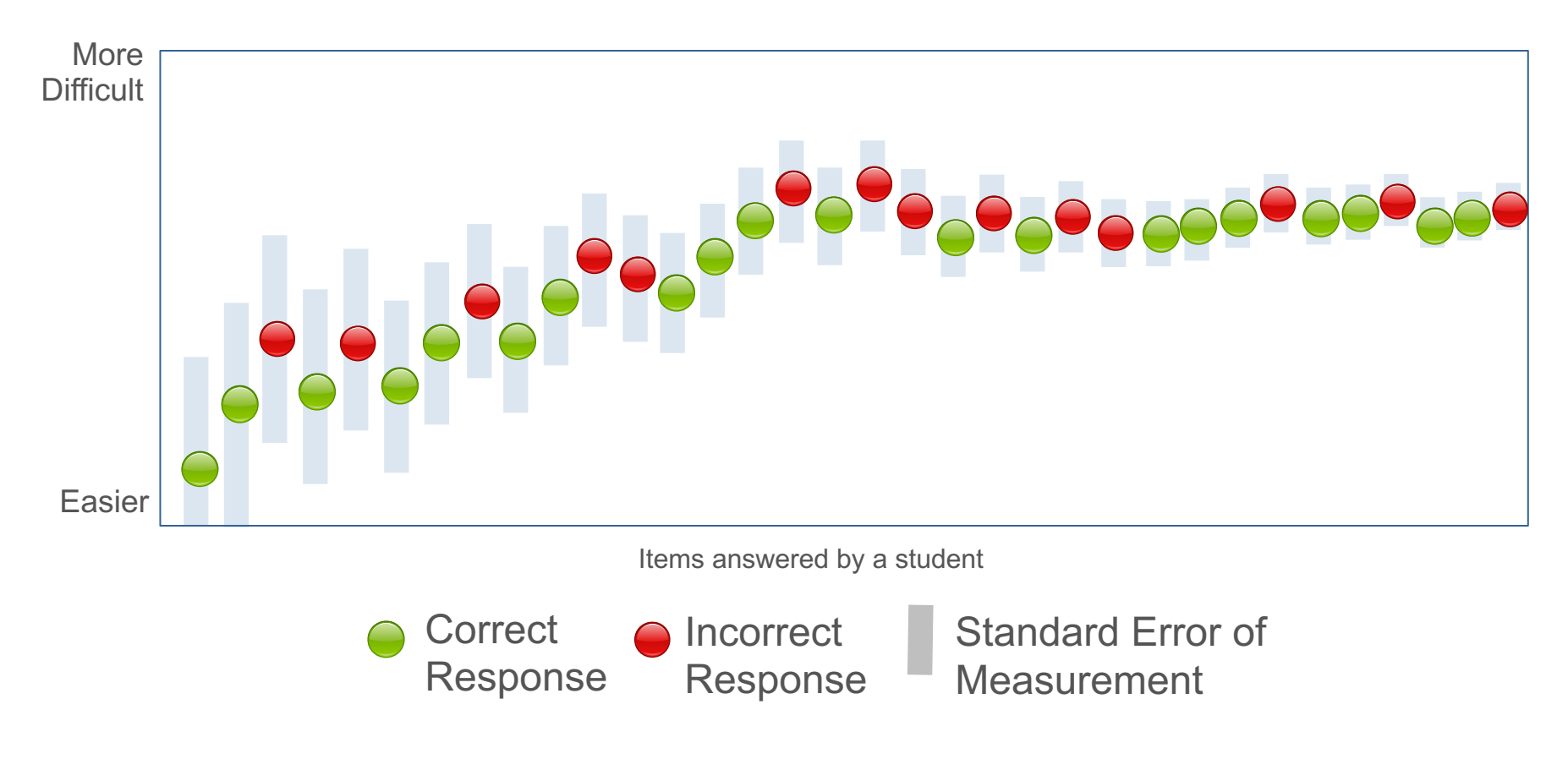

# STAR Early Literacy Scaled Score (SS)

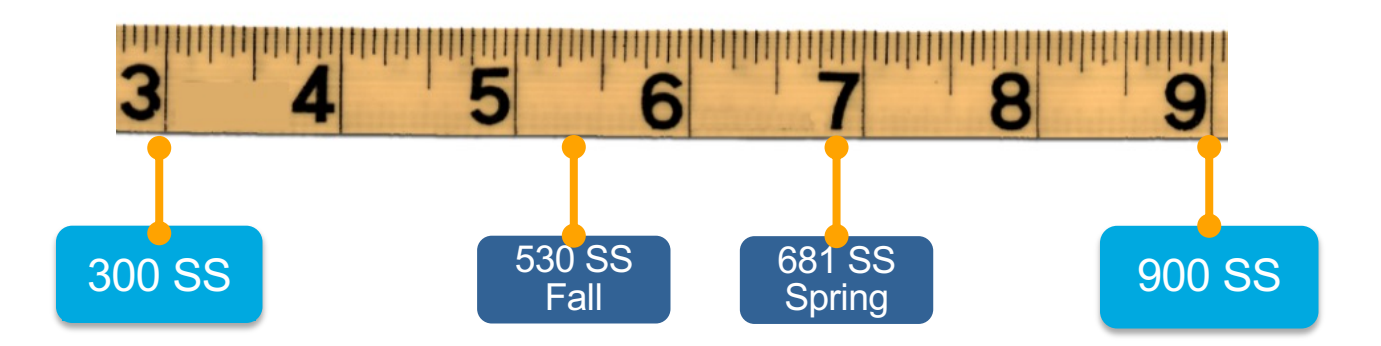

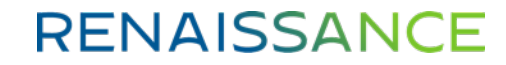

# Preparing for the Assessment

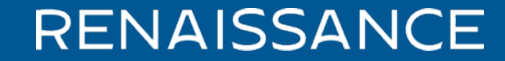

## **Kindergarten Readiness Assessment**

#### https://mdek12.org/OSA/K\_Readiness

#### Kindergarten Readiness Assessment

The Kindergarten Readiness Assessment provides parents, teachers, and early childhood providers with a common understanding of what children know and are able to do upon entering school. The Kindergarten Readiness Assessment is also used to measure how well Pre-K programs prepare four-year-old children to be ready for kindergarten based upon the Mississippi Early Learning Standards for Classrooms Serving Four-Year-Old Children. The primary purpose of the Kindergarten Readiness Assessment is to improve the quality of classroom instruction and other services provided to students from birth to 3<sup>rd</sup> grade.

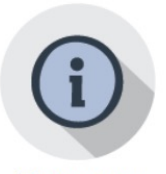

#### Resources

- K-Readiness Practice Site
- MKAS2 Accessibility Features and Accommodations
- K-Readiness Assessment Next Steps
- K-Readiness Spanish Reports
  Kindergarten Literacy Readiness
- Indicators
   Pre-K and Kindergarten Reading
   Activities
- Score Definitions
- Literacy Focus Skills
- Training
  - 2020 Kindergarten Readiness Training Video

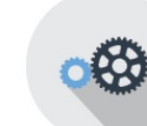

#### **Tools and Applications**

- System Requirements
- Visually Impaired
   Manuals
  - Test Administrator Manual (update coming soon)
- Test Coordinator Manual
- STAR Early Literacy Pretest
  Instructions
- Introduction to Computer Use
- · Portal login
- Administrator
- Student

Parent Information

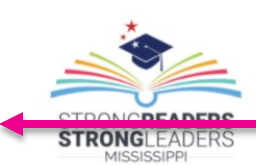

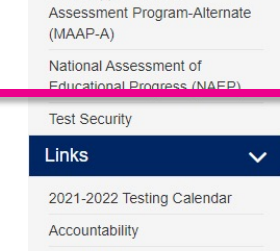

Accreditation

Student Assessment

 $\sim$ 

601-359-3052

ACT State Testing English Language Proficiency

Mississippi Academic Assessment Program (MAAP)

Mississippi Academic

Test (ELPT) K-3 Assessments Kindergarten Readiness Assessment

Staff

⑦ FAQ Services

#### STAR Early Literacy Pretest directions

 Introduction to computer use

## **Pretest Instructions**

Prepare students for technology

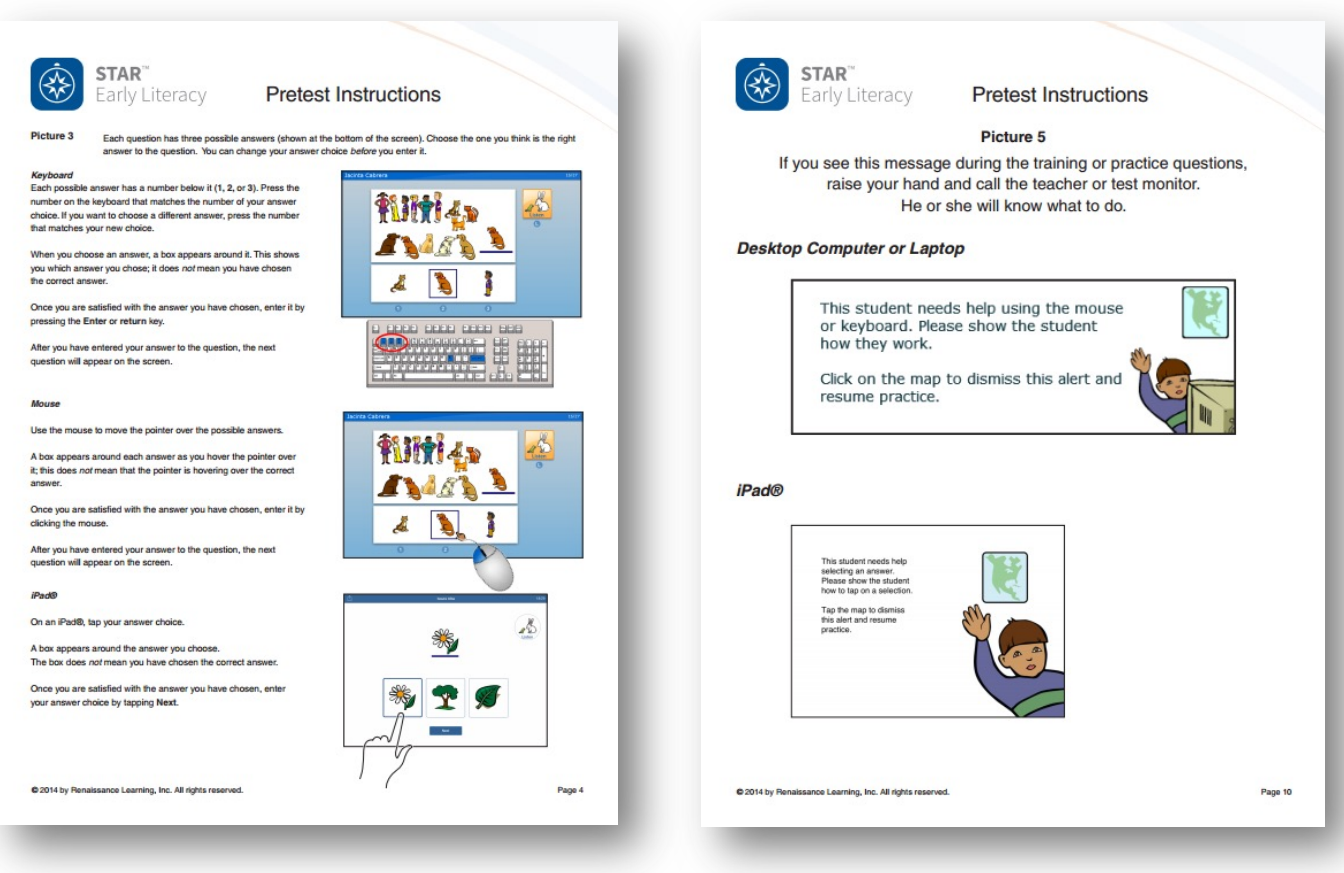

## **Introduction to Computer Use**

#### Prepare students for technology

#### Introduction to Computer use

For young students, using a computer can be an unfamiliar experience. As educators increasingly use technology for instruction, practice, and assessment, consider strategies such as those that follow to provide students with the background they need to make use of technology.

Keyboard use

- Introduce: Show students an enlarged image of a computer keyboard, either projected or on a poster.
   Demonstrate how to touch keys and where special keys like the enter key and spacebar are located.
- Practice: Provide a copy of a small version of the keyboard (see page 2). Highlight the keys you want students to learn, such as their user names or other keys they will need for the applications they're using. Save the keyboards and allow students to practice periodically, providing experience with an actual keyboard when possible.
- Application tip: Consider putting stickers or paint on keyboard keys the students may need to use for the applications you'll be using.

| ٠ | ٠ | ۰ |   |   | 1 | 1. | 1 |   |    | ा  |   |    |   | 1. |   |    | 1  | 1  | E |
|---|---|---|---|---|---|----|---|---|----|----|---|----|---|----|---|----|----|----|---|
| Ŀ | F | T | Т | ľ | ľ | F  | F | Ŀ | F  | F  | Ľ |    |   |    | 1 | 5  | ۰, | 1  | F |
| T | T | T | 1 | 1 | T | T  | T | T | T  | T  | T | 1. | - | -  | - | 1  | 1  | 1. | Ł |
|   | 1 | F | E | F | F |    | E |   |    |    |   |    |   |    |   | 5. | ۰, | 1  | Г |
|   | 1 |   | Т |   |   |    |   |   | 1. | T. | Ŀ | -  | 1 | 1  |   | 1  |    | -  | - |

#### Mouse use

- Introduce: Demonstrate for the class how to hold the mouse. Explain its proper use and how to handle it
  with care. Show how you can pick up the mouse and move it if the cursor isn't where you need it to be in
  order to click.
- Practice: Provide students with an opportunity to hold the mouse and click the left button with an index finger.
- Provide opportunities for students to access websites to practice using the mouse. Before learning to
  drag-and-drop or right Click, students should become familiar with simply
  moving the mouse and left-clicking. Some examples of websites that provide
  practice for simple mouse use include:
  - www.headsprout.com/code/launchMA.cfm
  - www.sheppardsoftware.com/preschool/preschool.htm
  - http://minimouse.us/
  - <u>http://literacycenter.net/</u>
- Application tip: Consider putting a small sticker on the left mouse button to remind students which button to use to left-click.

#### Headphone use

- Introduce: Demonstrate proper use of headphones such as how to plug them in, how to put them on and adjust the size, and where to set them when finished.
- If using headphones with volume control, demonstrate how to make adjustments. Discuss how the
  volume should not be set too high so that it damages hearing or distracts others.
- Explain to students that if they talk while wearing headphones, their voices may be too loud for the classroom. Instruct them to raise their hands while wearing headphones or take them off before talking.

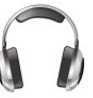

- Practice: Allow students to practice using the headphones appropriately while using the computers, at a listening center, or to block out ambient noise during quiet time.
- Application tip: Have students put on their headphones after logging in and being told to by the teacher so they are still able to hear directions or ask for help.

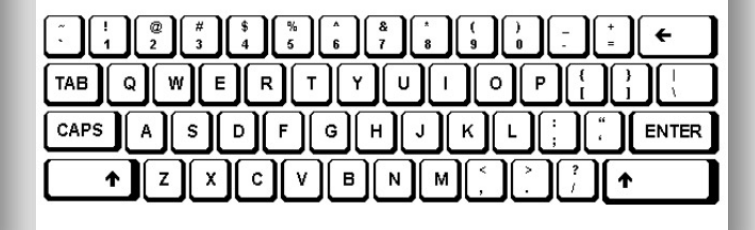

## **Practice**

#### Kindergarten Readiness Assessment

The Kindergarten Readiness Assessment provides parents, teachers, and early childhood providers with a common understanding of what children know and are able to do upon entering school. The Kindergarten Readiness Assessment is also used to measure how well Pre-K programs prepare four-year-old children to be ready for kindergarten based upon the Mississippi Early Learning Standards for Classrooms Serving Four-Year-Old Children. The primary purpose of the Kindergarten Readiness Assessment is to improve the quality of classroom instruction and other services provided to students from birth to 3<sup>rd</sup> grade.

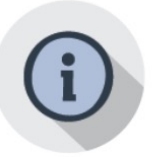

#### Resources

- K-Readiness Practice Site
- MKAS2 Accessibility Features and Accommodations
   K Department Neutron
- K-Readiness Assessment Next Steps
- K-Readiness Spanish Reports
- Kindergarten Literacy Readiness Indicators
- Pre-K and Kindergarten Reading
   Activities
- Score Definitions
- Literacy Focus Skills
- Training
  - 2020 Kindergarten Readiness Training Video
  - 2020 Kindergarten Readiness Training Slides
  - DTC Webinar FAQ
  - Renorts and Data

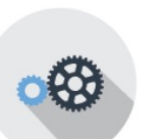

#### **Tools and Applications**

- Visually Impaired
- Manuals
   Test Administrator Manual (update coming soon)
- Test Coordinator Manual
   STAR Early Literacy Pretest
- Instructions
  Introduction to Computer Use
- Introduction to Computer os

#### Portal login

- Administrator
- Student

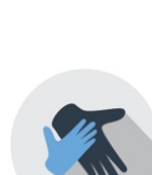

Parent Information

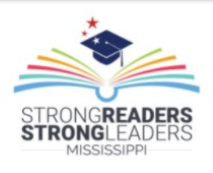

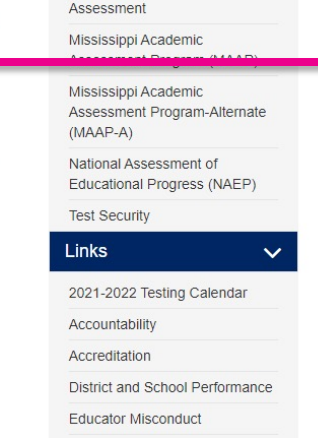

Student Assessment

 $\mathbf{v}$ 

601-359-3052

ACT State Testing English Language Proficiency

Kindergarten Readiness

Test (ELPT) K-3 Assessments

Staff

⑦ FAQ
Services

K Readiness practice site. Teachers and students can see what the test will look like. Watch the student practice video and view sample guestions.

# STAR Early Literacy Practice Website

- Demonstrate taking the test
- Talk through the information on the pretest instructions
- Model "think aloud" strategies to verbalize your thought processes
  - Making an answer choice
  - Needing an item repeated
  - Not knowing an answer
  - Waiting

| RENAISSANCE                                                                                                    |
|----------------------------------------------------------------------------------------------------|
| Starr Early Liternicy Semple Questions                                                                                     |
| RENAISSANCE<br>Star Early Literacy*                                                                                        |
| Sample Questions                                                                                                    |
| The sample questions shown here are representations of real<br>product questions that have been modified for web delivery. |
| Click the next button to begin.                                                                                            |
| Next                                                                                                    |
| RENAISSANCE                                                                                                    |
| Ccowright 2017 Renaissance Learning. Inc. All rights reserved. I Privacy Policy I Ccowright Policy I Terms of Use          |

Watch this video to learn more about Renaissance Star Early Literacy®.

## Select Correct Daily Test Code

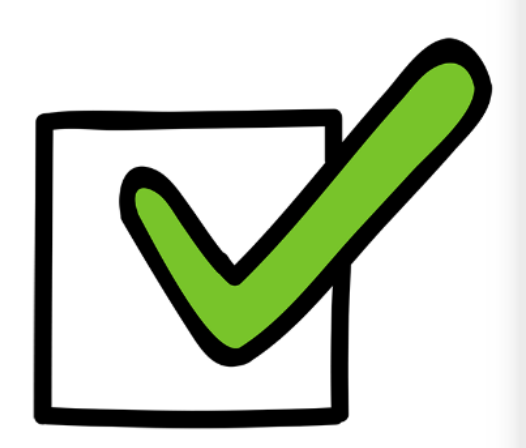

#### Today's Test Administrator Codes

| District                                                       | School                                     | Code  |
|----------------------------------------------------------------|--------------------------------------------|-------|
| Sunflower Consolidated School District                         |                                            |       |
| Sunflower Consolidated School District                         | CARVER ELEMENTARY SCHOOL                   | YTWSJ |
| Sunflower Consolidated School District                         | EAST SUNFLOWER SCHOOL                      | FMMNZ |
| Sunflower Consolidated School District                         | INVERNESS SCHOOL                           | CGMDS |
| Sunflower Consolidated School District                         | JAMES ROSSER ELEMENTARY SCHOOL             | CDQFL |
| Sunflower Consolidated School District                         | LOCKARD ELEMENTARY SCHOOL                  | XXSSB |
| Sunflower Consolidated School District                         | Moorhead Central School                    | MZJVG |
| Sunflower Consolidated School District                         | RULEVILLE CENTRAL ELEM SCHOOL              | PQGMG |
| Sunflower Consolidated School District                         | Sunflower Consolidated School District 500 | DVCLX |
| Sunflower County Consolidated School District<br>Collaborative | East Sunflower Elementary                  | MMBGZ |
| Sunflower County Consolidated School District<br>Collaborative | FUMC Day School                            | VKGCT |
| Sunflower County Consolidated School District Collaborative    | Moorhead Central School                    | BGWZT |
| Sunflower County Consolidated School District<br>Collaborative | PK-Col-A.W. James Elementary School        | YDBVQ |
| Sunflower County Consolidated School District<br>Collaborative | PK-Col-Inverness Elementary School         | LLBSY |
| Sunflower County Consolidated School District<br>Collaborative | PK-Col-James C. Rosser Elementary School   | MDGWK |
| Sunflower County Consolidated School District<br>Collaborative | Save the Children-Knighten                 | HFRTM |
| Sunflower County Consolidated School District<br>Collaborative | Save the Children-Ross                     | PBFJY |

### RENAISSANCE

19

## **Student Rostering**

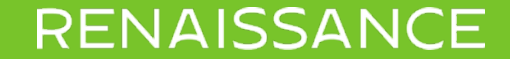

## **Rostering Options**

- Early Learning Collaboratives
  - Students are entered into the Renaissance portal and then will be brought into the Kindergarten Readiness portal.

Public School Districts

 Your students will be imported using SRDI. When students are entered into the school student information system, this syncs daily, and your students will be brought into the Kindergarten Readiness portal.

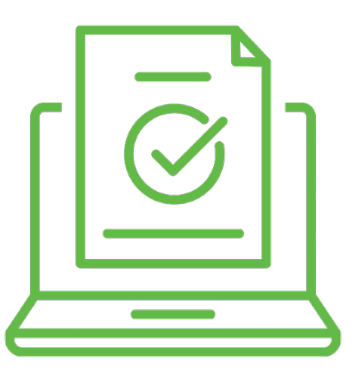

## Early Learning Collaboratives

Specific Support

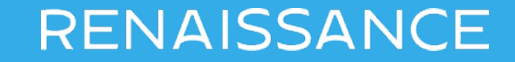

## **Administrator / Teacher Log In**

#### RENAISSANCE

Accelerating Learning For All

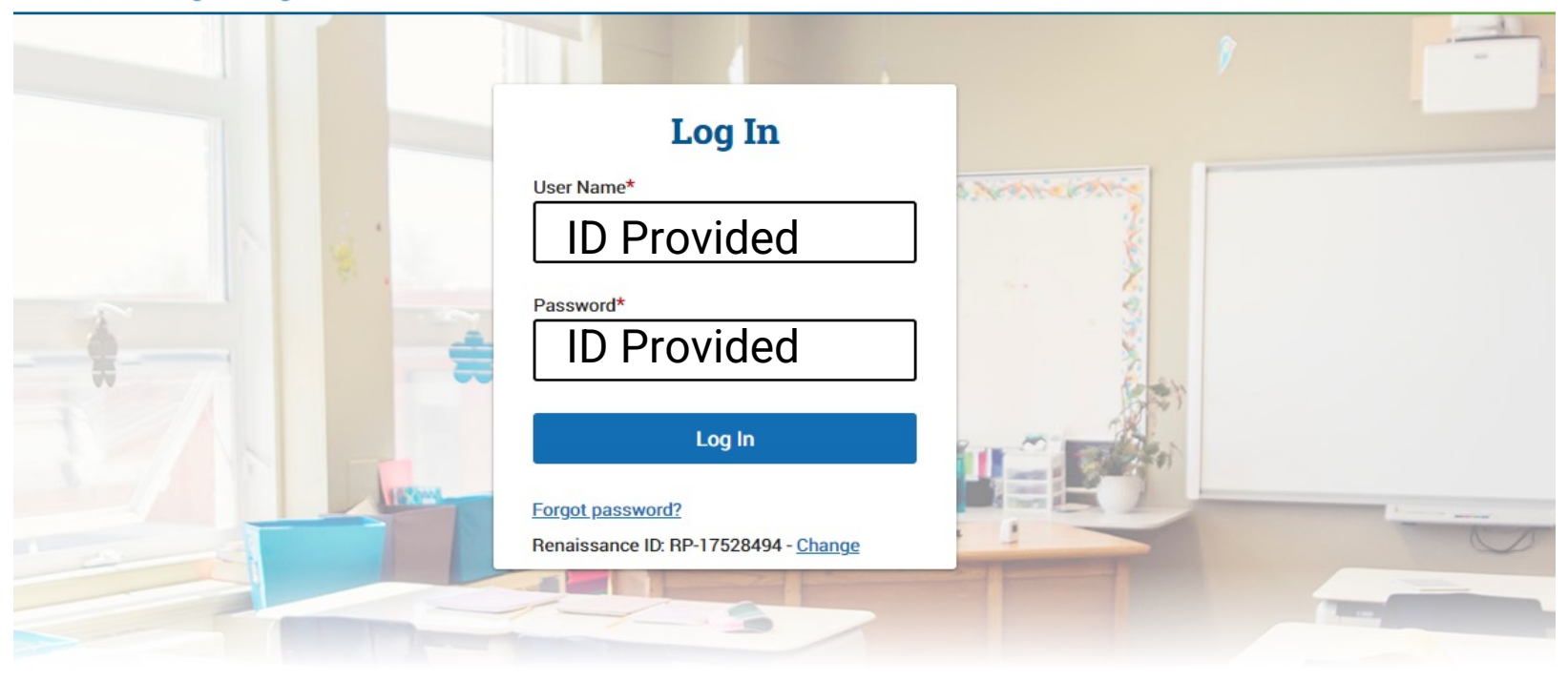

### Adding a student

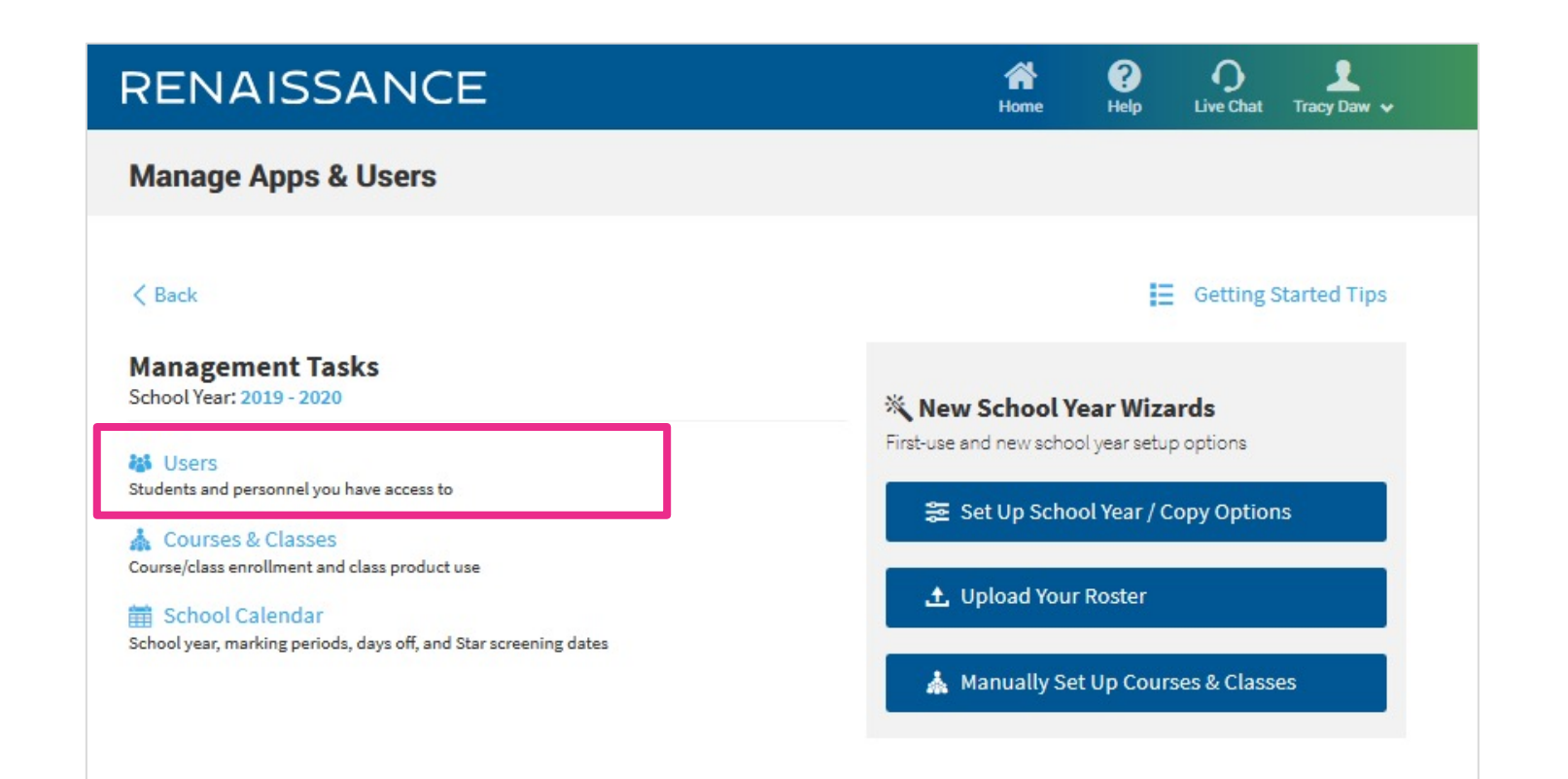

## Adding a new student

| RENAISSANCE |                     |           |     | Ame Home     | ?<br>Help | O<br>Live Chat | Admin Admin 🗸     |           |              |
|-------------|---------------------|-----------|-----|--------------|-----------|----------------|-------------------|-----------|--------------|
| Users       |                     |           |     |              |           |                |                   |           |              |
| < Back      | idents              | Personne  | I   | Add Student  | Import    | Merge Students | Edit Multiple Stu | dents Pas | sword Report |
| Search      | All clude class enr | rollments | for | All Students |           | Search         |                   |           |              |

## Adding a new student

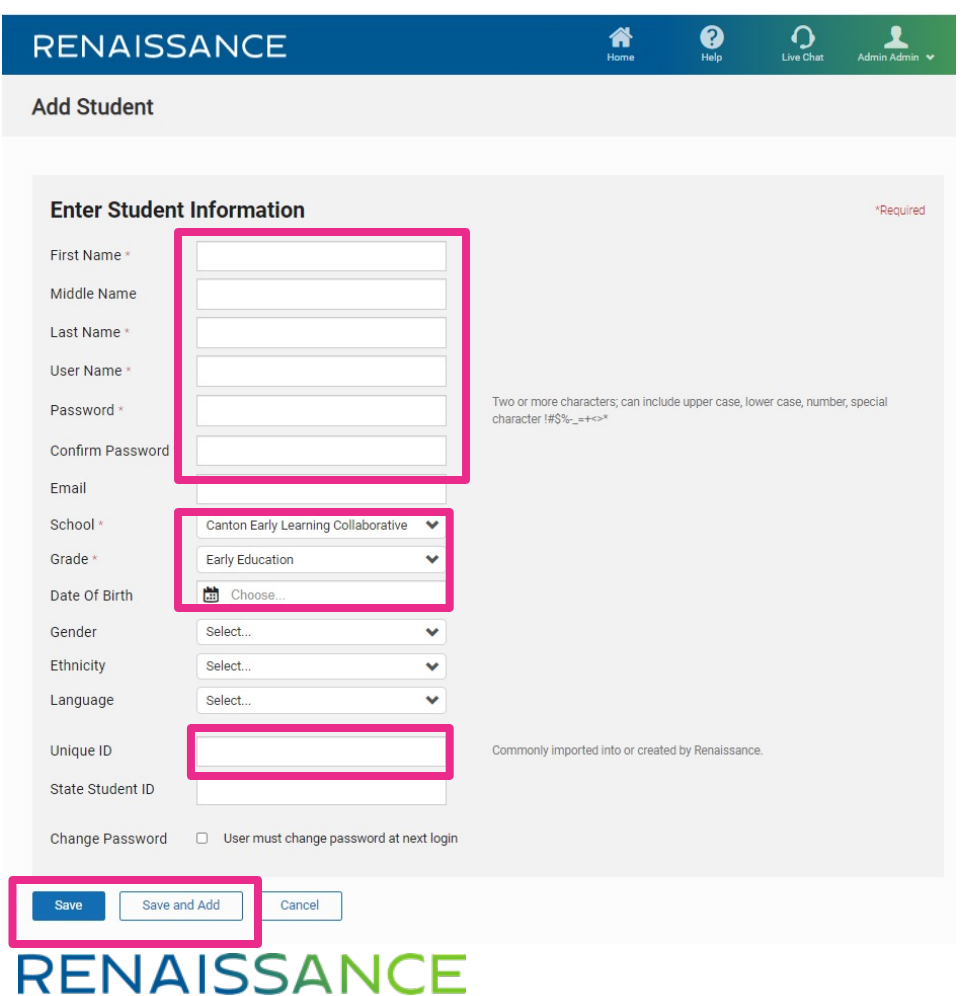

## Assigning a student to a teacher

| View Student        |                     |            |                       |                |
|---------------------|---------------------|------------|-----------------------|----------------|
| < Back              |                     |            |                       |                |
| Student: Elsa Froz  | zen                 |            |                       |                |
| Details             | Characteristics Enr | rollment   |                       | Delete Student |
| Edit School Enrollm | ent                 |            |                       |                |
| School              | Class - Marki       | ing Period |                       |                |
| Project M School    | No Classes          |            | Edit Class Enrollment |                |
| Save Cancel         |                     |            |                       |                |

## Assigning a student to a teacher

#### **View Student**

| Teachers                                                                                                    | Classes                                                                                                    |
|----------------------------------------------------------------------------------------------------|----------------------------------------------------------------------------------------------------|
| <ul> <li>Teacher6, Georgia</li> <li>Teacher7, Georgia</li> <li>Teacher8, Georgia</li> <li>Teacher9, Georgia</li> <li>Texas, Teacher</li> <li>Turner, Isabel</li> </ul> | <ul> <li>All Classes</li> <li>Select Classes</li> <li>8th Grade</li> <li>9th Grade</li> <li>BaileyDemo</li> <li>Freckle1</li> </ul> |
| <ul> <li>Turner, Jacqueline</li> <li>Williams, Kiya</li> <li>Wisconsin, Teacher</li> </ul>                                                                             | <ul> <li>☐ Kindergarten</li> <li>✓ Pre-K</li> </ul>                                                                                 |
| RENAISSANCE                                                                                                    | Apply Cancel<br>©Copyright 2020 Renaissance Learning Inc. All rights                                                                |

## **Rostering Students**

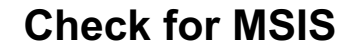

- Does the student have an MSIS?
- YES- add the student to Renaissance Place and add the MSIS number into the unique ID field.
- No- Add the student to Renaissance Place and leave the unique ID field empty. A temporary ID number will be issued.

#### **Missing Student in Portal**

- Check the following before adding a new student:
- Does the student have an MSIS number? If yescheck the number is correctly entered in the student information system and in Renaissance Place.
- If no check Renaissance place for name spelling and D.O.B. Correct these and wait 24 hours.

#### Select daily test code

- Public schools and ELC's have different daily test codes. The daily test code moves the student into the corresponding site. Select the Pre-K code carefully.
- Do not write the code on a board for others to use. This moves students into the incorrect school location.

## **Adding Teachers**

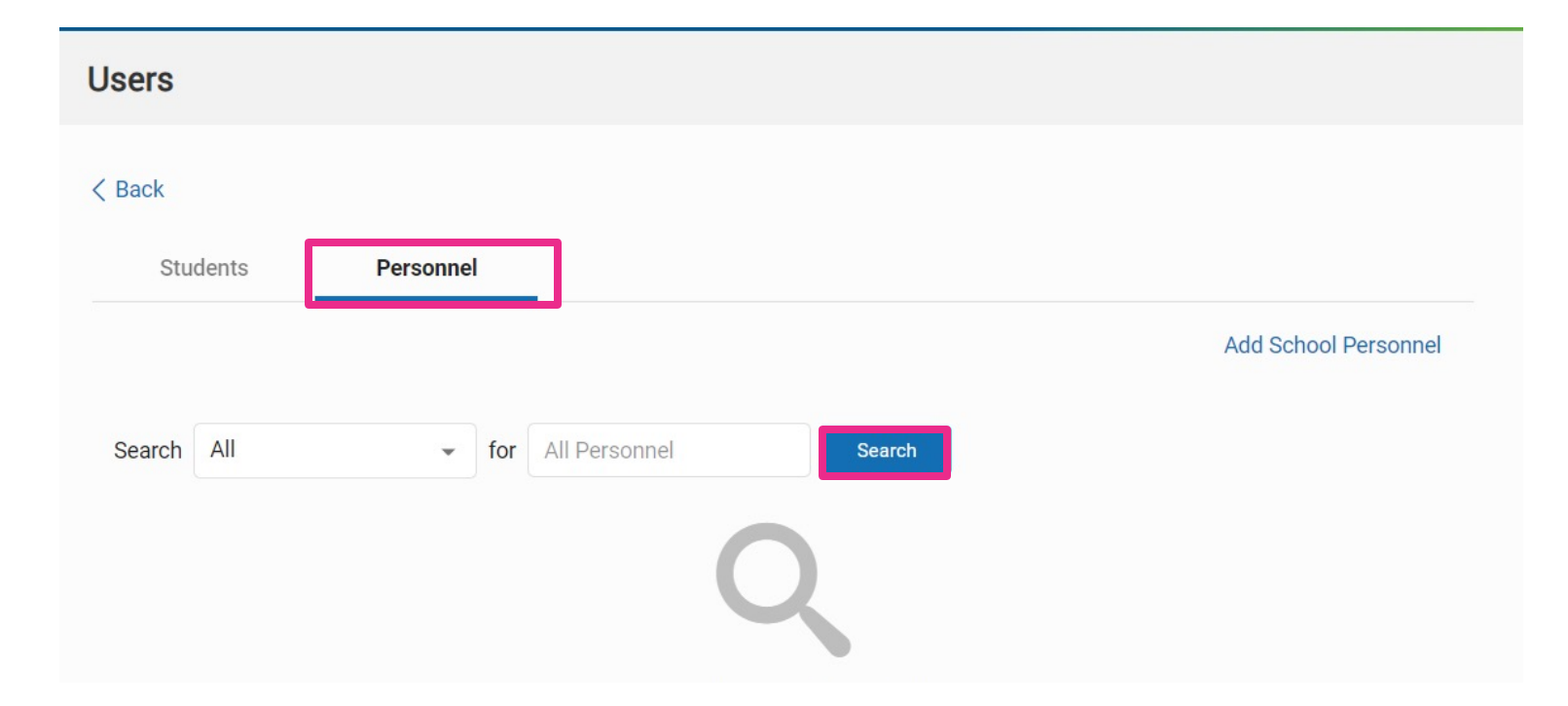

## **Adding Teachers**

| REN    | IAISS  | SANCE     |               |        | A<br>Home | ?<br>Help | O<br>Live Chat | <br>Isabel Turner ↓ |
|--------|--------|-----------|---------------|--------|-----------|-----------|----------------|---------------------|
| Users  |        |           |               |        |           |           |                |                     |
| < Back |        |           |               |        |           |           |                |                     |
| Stu    | Idents | Personnel | _             |        |           |           |                |                     |
|        |        |           |               |        |           |           | Add Schoo      | ol Personnel        |
| Search | All    | ✓ for     | All Personnel | Search | ļ         |           |                |                     |

< >

| Personnel Name 🛧    | User Name   | Location         | Permission Group   |
|---------------------|-------------|------------------|--------------------|
| Alabama, Teacher    | Alabama     | Project M School | Teacher            |
| Alvarado, Mark      | MAlvarado   | Project M School | School Level Admin |
| Ausenbaugh, Bree    | BAusenbaugh | Project M School | School Level Admin |
| Bailey, Kathryn     | kbailey     | Project M School | Teacher            |
| Bielmeier, Tamme    | TBielmeier  | Project M School | School Level Admin |
| Boyd, Lori          | LBoyd       | Project M School | School Level Admin |
| California, Teacher | California  | Project M School | Teacher            |
| Castro, Irene       | ICastro     | Project M School | School Level Admin |

## **Adding Teachers**

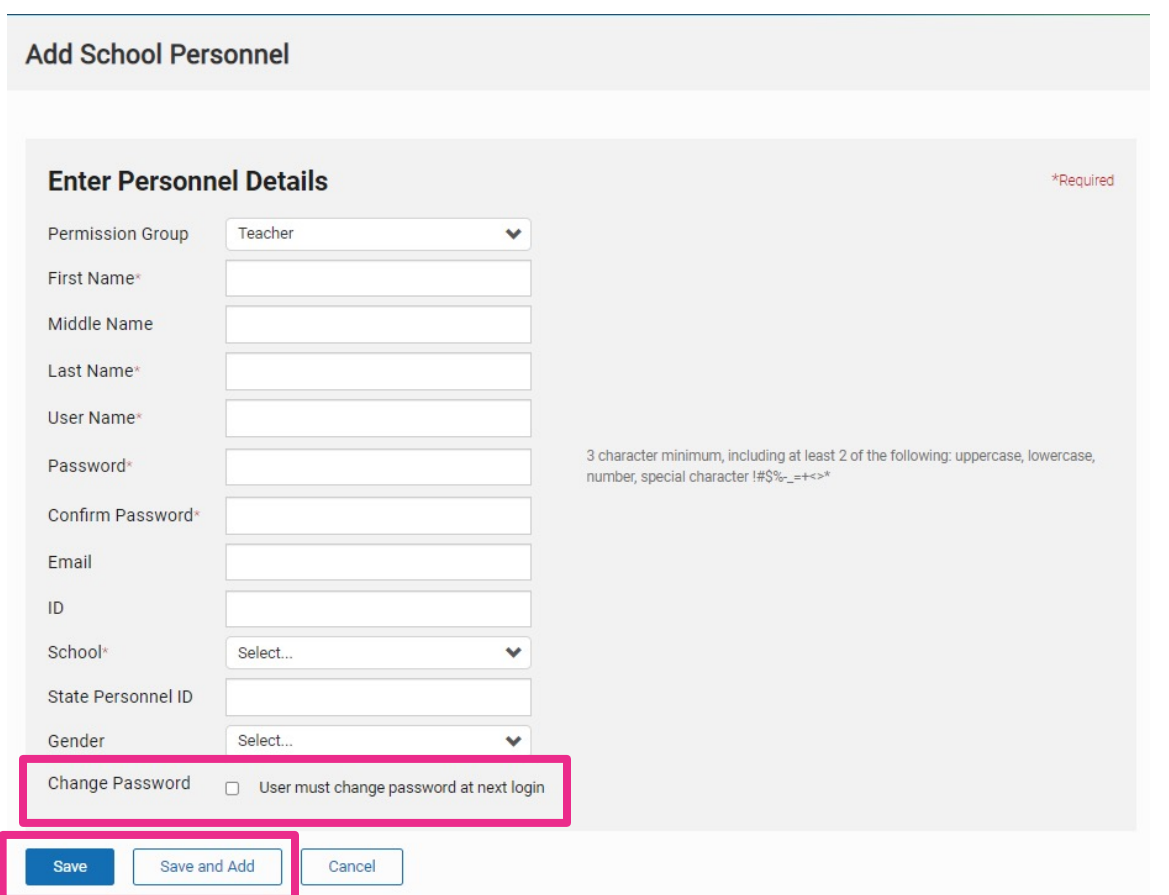

## **Assigning Product**

| RENAISSANCE                                                                           |           | A<br>Home | ?<br>Help  | <b>O</b><br>Live Chat | L<br>Alicia Dalton ✔ |
|---------------------------------------------------------------------------------------|-----------|-----------|------------|-----------------------|----------------------|
| Manage Apps & Users                                                                   |           |           | Edit F     | Profile               | <b>A</b>             |
|                                                                                       |           |           | Mana       | ige Apps & Use        | rs                   |
| < Back                                                                                |           |           | Locke      | ed Students           |                      |
| Management Tasks<br>School Year: 2021 - 2022                                          |           |           | Edit F     | Preferences           |                      |
| Users<br>Students and personnel you have access to                                    | N:<br>Fir |           | Log C      | )ut                   |                      |
| 🎄 Classes & Courses<br>Manage classes and courses for your district                   |           | ≊ Set Up  | School Y   | /ear / Copy           | Options              |
| School Calendar<br>School year, marking periods, days off, and Star screening windows |           | 土 Upload  | d Your Ro  | ster                  |                      |
|                                                                                       |           | 🗼 Manua   | ally Set U | p Classes &           | & Courses            |

## **Assigning Product**

#### **Assign Products**

Select the products you want assigned to the selected classes.

|                        | Cancel Assign Products |
|------------------------|------------------------|
| Star 360 Spanish       |                        |
| Star 360               |                        |
| MathFacts in a Flash   |                        |
| English in a Flash     |                        |
| Accelerated Reader 360 |                        |
| Accelerated Math v2.0  |                        |
| Select All/None        |                        |
|                        |                        |

## **The Student Experience**

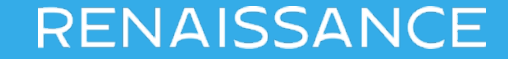

## **MDE Support and Resources**

### https://mdek12.org/OSA/K Readiness

#### Kindergarten Readiness Assessment

The Kindergarten Readiness Assessment provides parents, teachers, and early childhood providers with a common understanding of what children know and are able to do upon entering school. The Kindergarten Readiness Assessment is also used to measure how well Pre-K programs prepare four-year-old children to be ready for kindergarten based upon the Mississippi Early Learning Standards for Classrooms Serving Four-Year-Old Children. The primary purpose of the Kindergarten Readiness Assessment is to improve the quality of classroom instruction and other services provided to students from birth to 3rd grade.

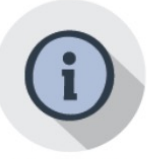

#### Resources

- K-Readiness Practice Site MKAS2 Accessibility Features and
- Accommodations K-Readiness Assessment Next
- Steps
- K-Readiness Spanish Reports Kindergarten Literacy Readiness
- Indicators
- Pre-K and Kindergarten Reading Activities
- Score Definitions
- Literacy Focus Skills
- Training
  - 2020 Kindergarten Readiness Training Video
  - 2020 Kindergarten Readiness Training Slides
  - DTC Webinar FAQ
  - Reports and Data

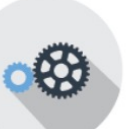

#### **Tools and Applications**

- · System Requirements
- Visually Impaired
  - Test Administrator Manual
- STAR Early Literacy Pretest
- Instructions
- Introduction to Computer Use

 Administrator Student

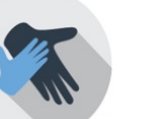

#### Parent Information

- Manuals
  - (update coming soon)
  - Test Coordinator Manual

#### Portal login

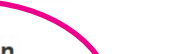

#### **STRONGLEADERS**

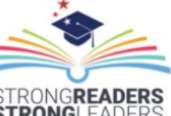

#### Student Assessment C 601-359-3052

Staff ⑦ FAQ

#### Services

#### ACT State Testing

English Language Proficiency Test (ELPT)

 $\mathbf{\vee}$ 

V

K-3 Assessments

Kindergarten Readiness Assessment

Mississippi Academic Assessment Program (MAAP)

Mississippi Academic Assessment Program-Alternate (MAAP-A)

National Assessment of Educational Progress (NAEP)

Test Security

Links

2021-2022 Testing Calendar

Accountability

Accreditation

District and School Performance

Educator Misconduct

## **Student Introductory Video**

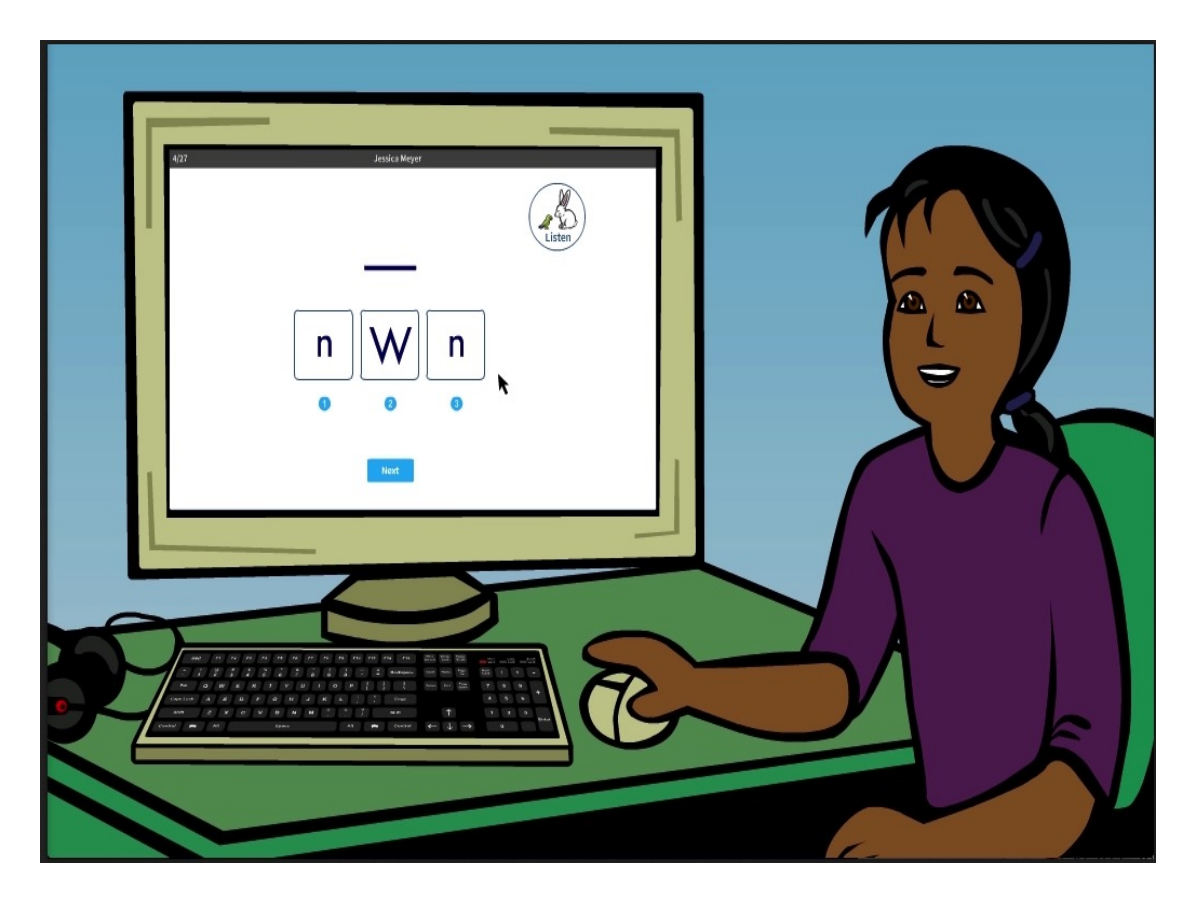

## **Student Login**

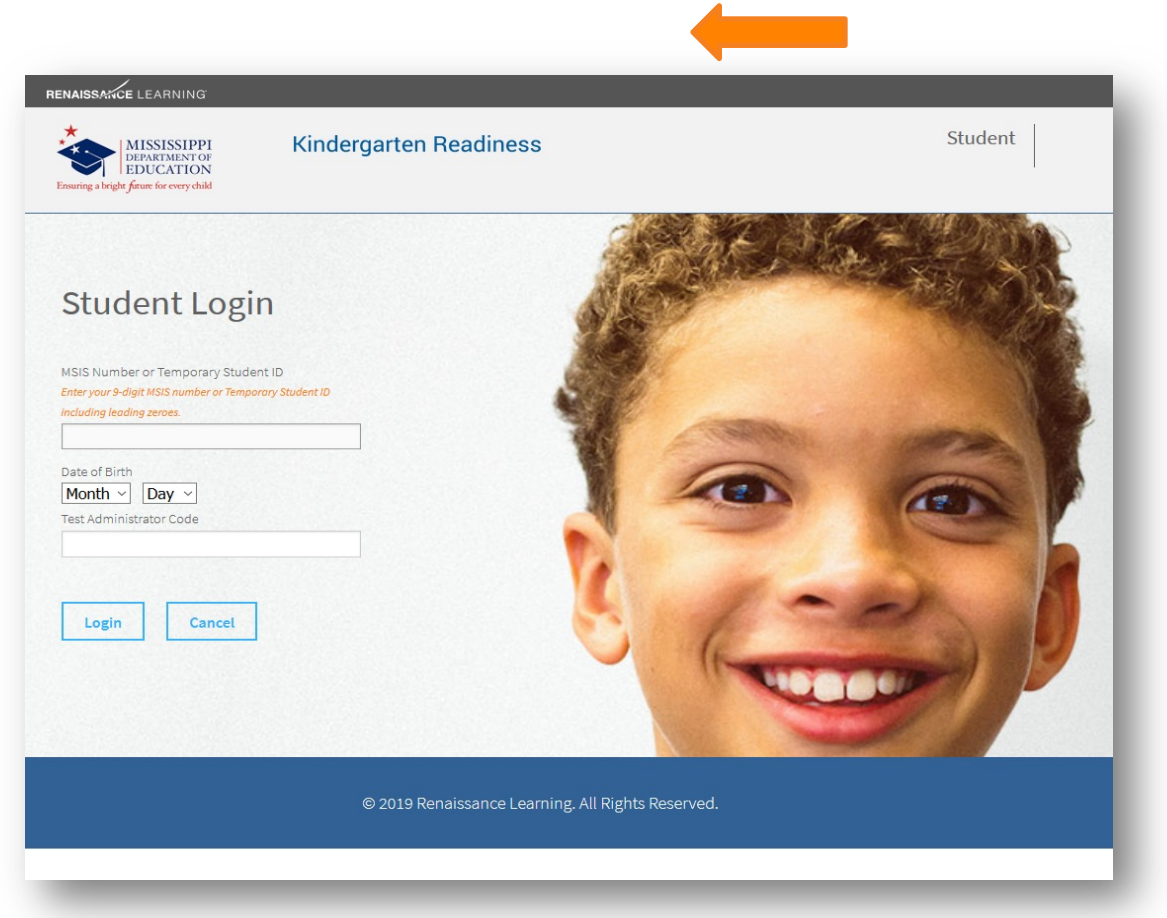

## **Student Confirmation**

| RENAISSANCE LEARNING | Kind                    | ergarten Readiness               |                  | Student |
|----------------------|-------------------------|----------------------------------|------------------|---------|
|                      | lf th                   | Confirm your ad                  | CCOUNT.          |         |
|                      | Name:<br>DOB:<br>Grade: | John T Tyler<br>11/14<br>K       |                  |         |
|                      |                         | Yes No                           |                  |         |
|                      |                         | © 2014 Renaissance Learning. All | Rights Reserved. |         |

## **Renaissance Place Home Page**

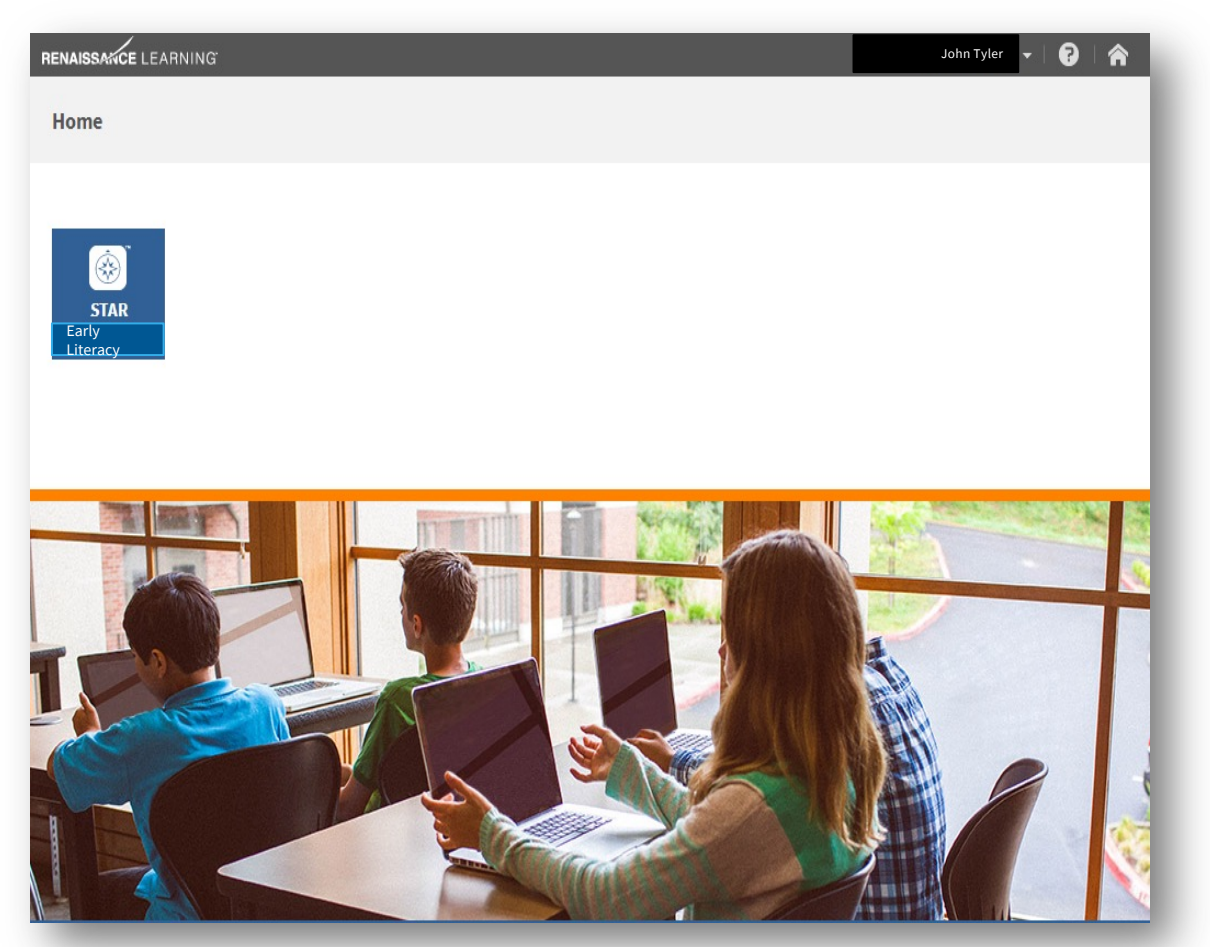

## **Begin practice items**

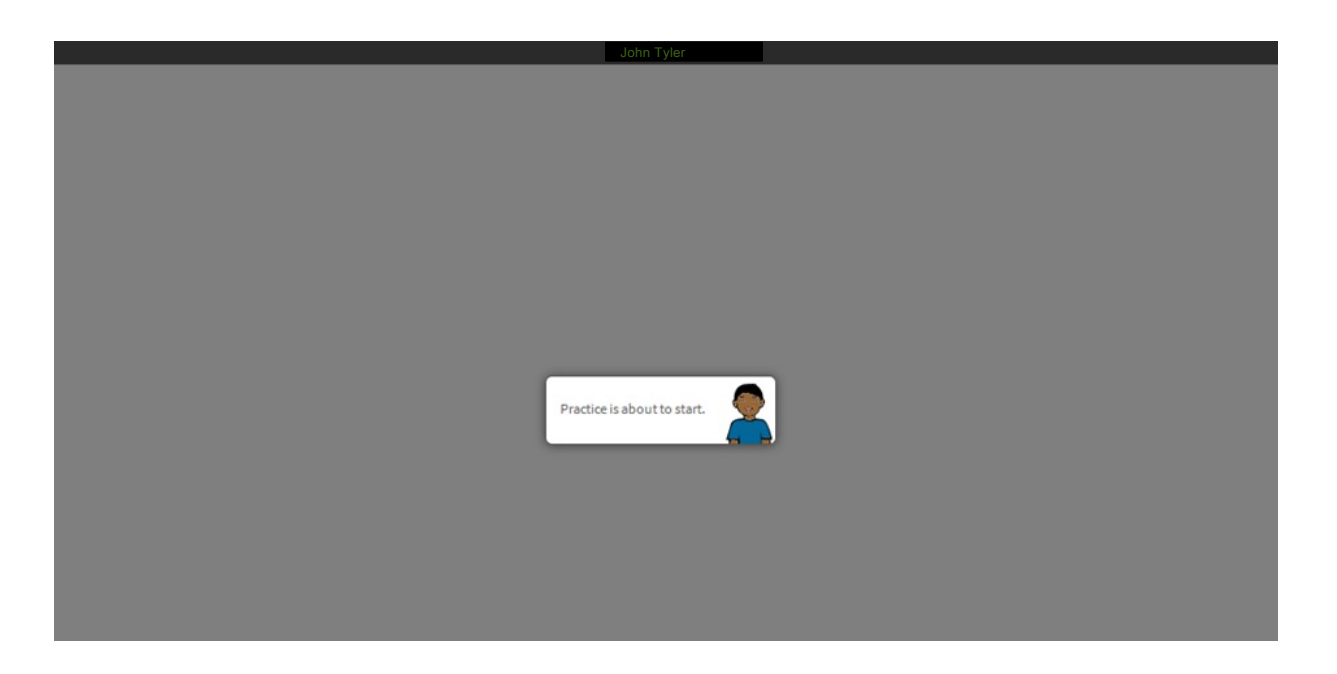

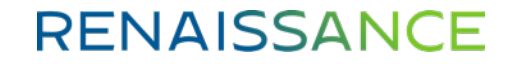

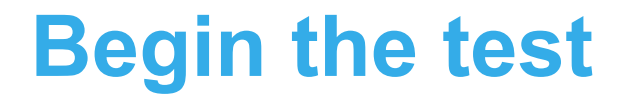

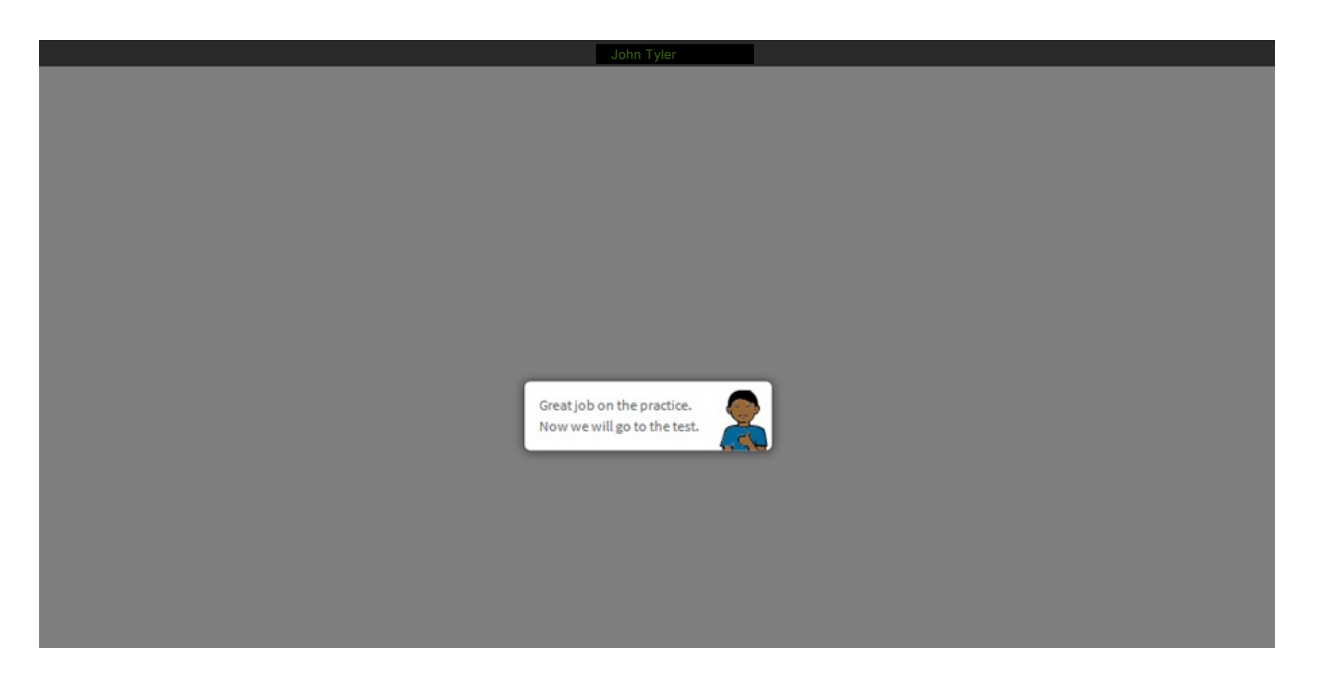

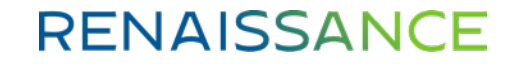

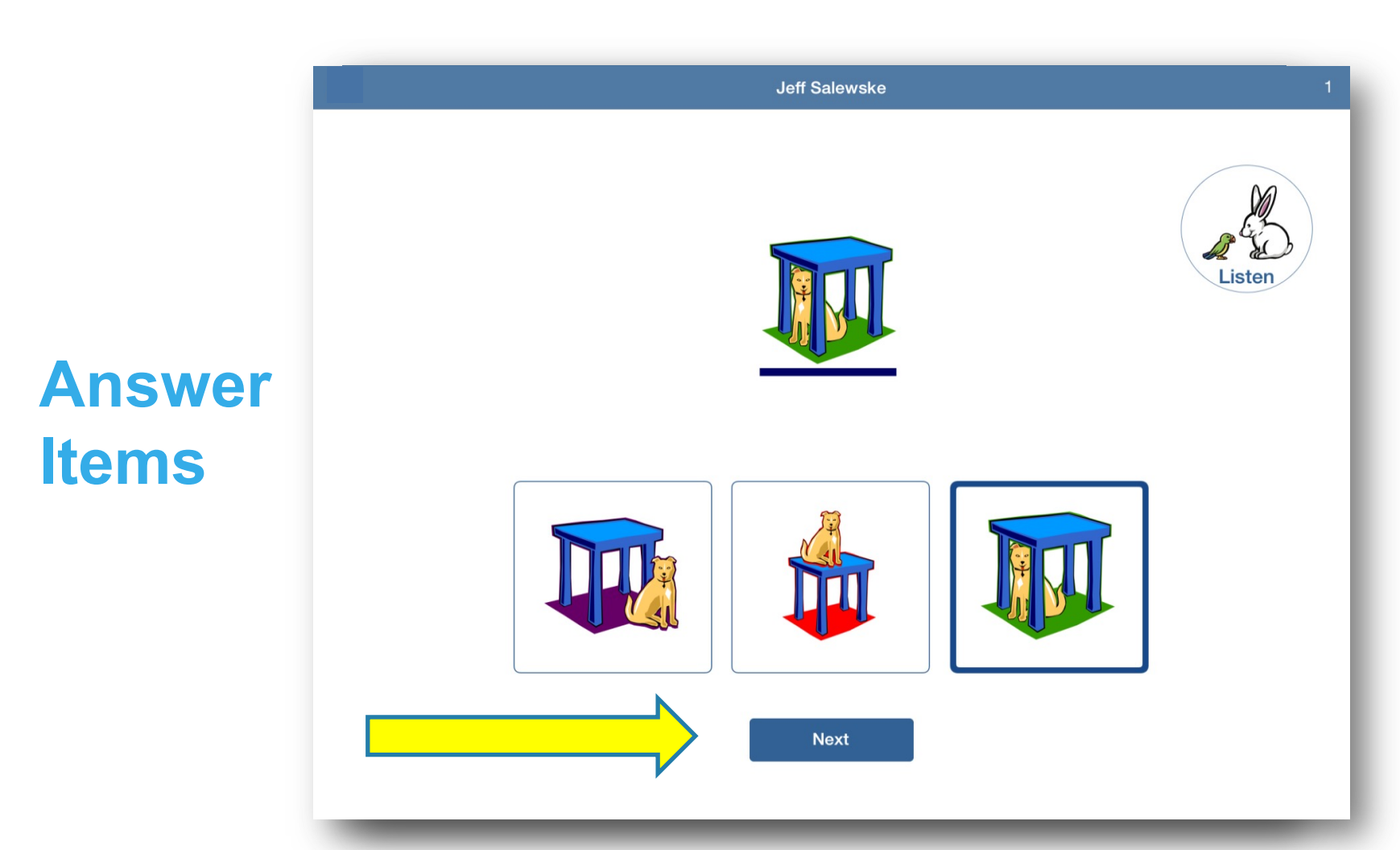

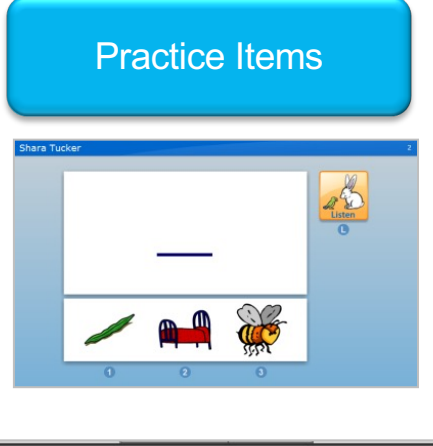

| 1 | What would you like to do?           Resume Later         Stop Test         Cancel |
|---|------------------------------------------------------------------------------------|
|   | Pause or Stop a Test<br>(Ctrl + A)                                                 |

#### Item Time Limits

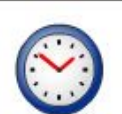

Time is up for this question.

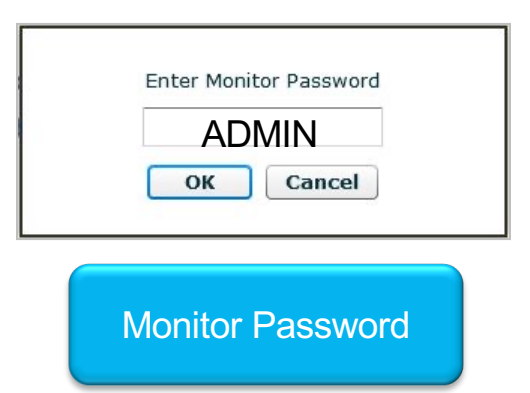

## End of assessment

#### Kindergarten Readiness Assessment

The Kindergarten Readiness Assessment provides parents, teachers, and early childhood providers with a common understanding of what children know and are able to do upon entering school. The Kindergarten Readiness Assessment is also used to measure how well Pre-K programs prepare four-year-old children to be ready for kindergarten based upon the Mississippi Early Learning Standards for Classrooms Serving Four-Year-Old Children. The primary purpose of the Kindergarten Readiness Assessment is to improve the quality of classroom instruction and other services provided to students from birth to 3rd grade.

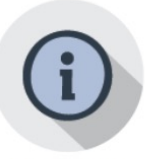

#### Resources

- · K-Readiness Practice Site
- MKAS2 Accessibility Features and Accommodations K-Readiness Assessment Next
- Steps
- K-Readiness Spanish Reports
- Kindergarten Literacy Readiness Indicators
- Pre-K and Kindergarten Reading Activities
- Score Definitions
- Literacy Focus Skills
- Training
  - 2020 Kindergarten Readiness Training Video
  - 2020 Kindergarten Readiness Training Slides
  - DTC Webinar FAQ
  - Reports and Data

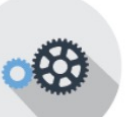

#### **Tools and Applications**

- · System Requirements
- Visually Impaired Manuals
  - Test Administrator Manual (update coming soon)
- Test Coordinator Manual
- STAR Early Literacy Pretest Instructions
- · Introduction to Computer Use

#### · Portal login

- Administrator
- Student

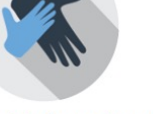

#### Parent Information

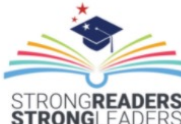

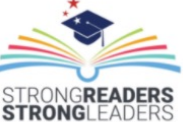

#### National Assessment of Educational Progress (NAEP) Test Security

Mississippi Academic

Mississippi Academic

(MAAP-A)

Assessment Program (MAAP)

Assessment Program-Alternate

Student Assessment

 $\mathbf{\vee}$ 

V

§ 601-359-3052

ACT State Testing English Language Proficiency

Test (ELPT) K-3 Assessments Kindergarten Readiness Assessment

Staff

⑦ FAQ Services

Links

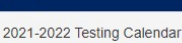

Accountability

Accreditation

District and School Performance

Educator Misconduct

## **The Administrator Experience**

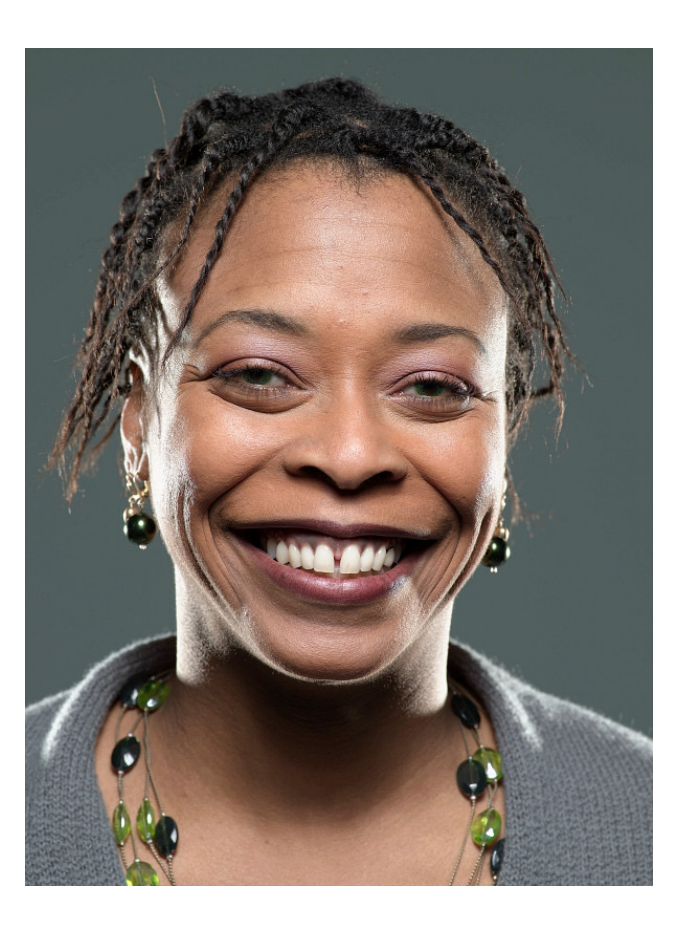

## **Administrator Login**

#### Kindergarten Readiness Assessment

The Kindergarten Readiness Assessment provides parents, teachers, and early childhood providers with a common understanding of what children know and are able to do upon entering school. The Kindergarten Readiness Assessment is also used to measure how well Pre-K programs prepare four-year-old children to be ready for kindergarten based upon the Mississippi Early Learning Standards for Classrooms Serving Four-Year-Old Children. The primary purpose of the Kindergarten Readiness Assessment is to improve the quality of classroom instruction and other services provided to students from birth to 3rd grade.

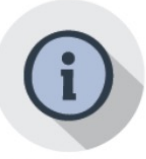

#### Resources

- · K-Readiness Practice Site
- MKAS2 Accessibility Features and Accommodations K-Readiness Assessment Next
- Steps
- K-Readiness Spanish Reports · Kindergarten Literacy Readiness
- Indicators
- Pre-K and Kindergarten Reading Activities
- Score Definitions
- Literacy Focus Skills
- Training
  - 2020 Kindergarten Readiness Training Video
  - 2020 Kindergarten Readiness Training Slides
  - DTC Webinar FAQ
  - Reports and Data

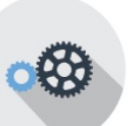

#### **Tools and Applications**

- System Requirements
- Visually Impaired Manuals
  - Test Administrator Manual (update coming soon)
- · Test Coordinator Manual STAR Early Literacy Pretest
- Instructions
- Introduction to Computer Use

#### Portal login

 Administrator Student

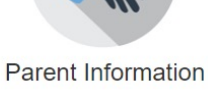

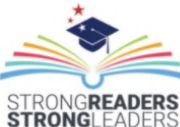

Kindergarten Readiness Assessment Mississippi Academic Assessment Program (MAAP)

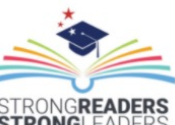

Educational Progress (NAEP) Test Security

(MAAP-A)

Links

Mississippi Academic

National Assessment of

Assessment Program-Alternate

Student Assessment

 $\mathbf{\vee}$ 

V

§ 601-359-3052

ACT State Testing English Language Proficiency

Test (ELPT) K-3 Assessments

Staff

⑦ FAQ Services

2021-2022 Testing Calendar

Accountability

Accreditation

District and School Performance

Educator Misconduct

## **Administrator Login**

| RENAISSANCE LEARNING                                                                  |                                              |               |
|---------------------------------------------------------------------------------------|----------------------------------------------|---------------|
| MISSISSIPPI<br>DEPARTMENT OF<br>EDUCATION<br>Ensuring a bright future for every child | Kindergarten Readiness                       | Administrator |
| Administrator                                                                         | Login                                        |               |
| Password Forgot Password? Login Cancel                                                |                                              |               |
|                                                                                       | © 2010 Panaissance Learning All Pights Pasan | red           |
|                                                                                       | South Renaissance Leanning. All Rights Resen |               |

## **Administrator Landing Page**

| RENAISSANCE LEARNING                                                                  |                                                                     | Renaissance Tech   Logout |
|---------------------------------------------------------------------------------------|---------------------------------------------------------------------|---------------------------|
| MISSISSIPPI<br>DEPARTMENT OF<br>EDUCATION<br>Ensuring a bright future for every child | Kindergarten Readiness                                              | Administrator             |
|                                                                                       |                                                                     | Live Chat                 |
|                                                                                       | Add New Student                                                     |                           |
|                                                                                       | Search/Edit Students                                                |                           |
|                                                                                       | Warning: Only School 500 students can be manually added at this tim | e.                        |
|                                                                                       | *Required Fields                                                    |                           |
| First Name*                                                                           | District*                                                           | ×                         |
| Middle Name                                                                           | School District 500                                                 | Y                         |
| Last Name*                                                                            | Student Grade"                                                      |                           |
| Date of Birth (mm/dd/yyyy)*                                                           | Teacher<br>UNASSIGNED                                               |                           |
|                                                                                       | Class Name* Please Select A Class                                   |                           |
|                                                                                       | Add Cancel                                                          |                           |

## **Add New Administrator**

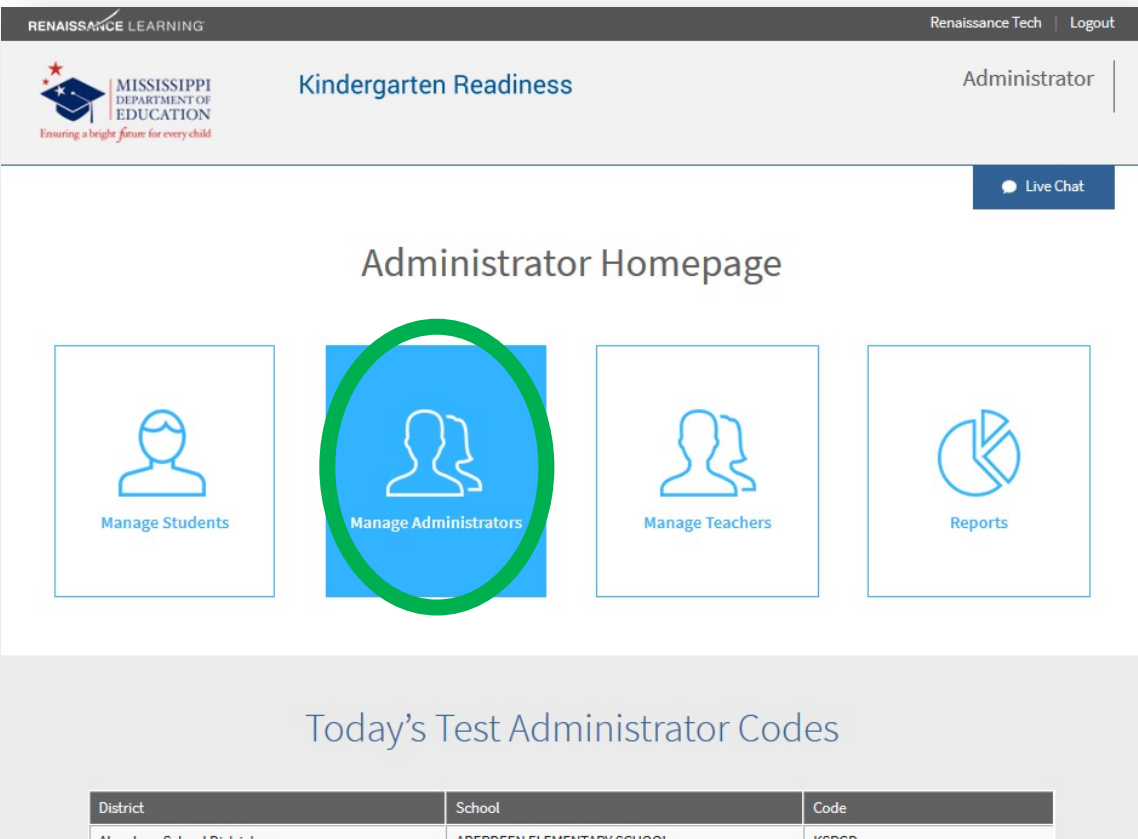

| District                 | School                       | Code  |
|--------------------------|------------------------------|-------|
| Aberdeen School District | ABERDEEN ELEMENTARY SCHOOL   | KSRGD |
| Aberdeen School District | Aberdeen School District 500 | VTZCB |
|                          |                              |       |

## **Manage School Administrators**

|                                                                                    | ANCE LEAR                                           | RNING                                                                              |                                                                                       |                                                                                                    |                                                                                                    | Rena                                                                                                    | aissance lech   Logout |  |
|------------------------------------------------------------------------------------|-----------------------------------------------------|------------------------------------------------------------------------------------|---------------------------------------------------------------------------------------|----------------------------------------------------------------------------------------------------|----------------------------------------------------------------------------------------------------|----------------------------------------------------------------------------------------------------|------------------------|--|
| MISSISSIPPI<br>DEPARTMENT OF<br>EDUCATION<br>Ensuing a bright frum for every child |                                                     |                                                                                    | Kindergarten Readiness                                                                |                                                                                                    |                                                                                                    | Administrator                                                                                                    |                        |  |
|                                                                                    |                                                     |                                                                                    |                                                                                       |                                                                                                    |                                                                                                    |                                                                                                    | 🗭 Live Chat            |  |
| Manage Administrators                                                              |                                                     |                                                                                    |                                                                                       |                                                                                                    |                                                                                                    |                                                                                                    |                        |  |
|                                                                                    |                                                     |                                                                                    | Select your o                                                                         | district: Aberdeen School District                                                                                                    |                                                                                                    | ~                                                                                                    |                        |  |
|                                                                                    |                                                     |                                                                                    |                                                                                       |                                                                                                    |                                                                                                    |                                                                                                    |                        |  |
|                                                                                    |                                                     |                                                                                    |                                                                                       | Return Home                                                                                                    |                                                                                                    |                                                                                                    |                        |  |
|                                                                                    |                                                     |                                                                                    |                                                                                       | Return Home                                                                                                    |                                                                                                    |                                                                                                    |                        |  |
| Edit                                                                               | Remove                                              | First                                                                              | Last                                                                                  | Return Home                                                                                                    | Status                                                                                                    | School Name *                                                                                                    | Activation             |  |
| Edit                                                                               | Remove<br>X                                         | First<br>Mary                                                                      | Last<br>Craig                                                                         | Return Home Email MCraig@mde.k12.ms.us                                                                                                    | Status<br>Active                                                                                               | School Name *<br>ABERDEEN ELEMENTARY<br>SCHOOL                                                                                                    | Activation             |  |
| Edit                                                                               | Remove<br>X<br>X                                    | First<br>Mary<br>Catherine                                                         | Last<br>Craig<br>Fitzgerald                                                           | Email         MCraig@mde.k12.ms.us       catherine.fitzgerald@mdek12.org                                                                                                    | Status<br>Active<br>Active                                                                                     | School Name *<br>ABERDEEN ELEMENTARY<br>SCHOOL<br>ABERDEEN ELEMENTARY<br>SCHOOL                                                                                                    | Activation             |  |
| Edit<br>/<br>/                                                                     | Remove<br>X<br>X<br>X                               | First<br>Mary<br>Catherine<br>Olivia                                               | Last<br>Craig<br>Fitzgerald<br>Ulbrich                                                | Email         MCraig@mde.k12.ms.us         catherine.fitzgerald@mdek12.org         oulbrich@asdms.us                                                                                                    | Status       Active       Active       Active                                                                  | School Name Y<br>ABERDEEN ELEMENTARY<br>SCHOOL<br>ABERDEEN ELEMENTARY<br>SCHOOL<br>ABERDEEN ELEMENTARY<br>SCHOOL                                                                                                    | Activation             |  |
| Edit<br>/<br>/<br>/                                                                | Remove<br>X<br>X<br>X<br>X                          | First<br>Mary<br>Catherine<br>Olivia<br>Melissa                                    | Last<br>Craig<br>Fitzgerald<br>Ulbrich<br>Beck                                        | Email       MCraig@mde.k12.ms.us       catherine.fitzgerald@mdek12.org       oulbrich@asdms.us       mbeck@mdek12.org                                                                                                    | Status       Active       Active       Active       Active       Active                                        | School Name Y<br>ABERDEEN ELEMENTARY<br>SCHOOL<br>ABERDEEN ELEMENTARY<br>SCHOOL<br>ABERDEEN ELEMENTARY<br>SCHOOL<br>District Level                                                                                           | Activation             |  |
| Edit<br>//<br>//                                                                   | Remove<br>X<br>X<br>X<br>X<br>X<br>X                | First<br>Mary<br>Catherine<br>Olivia<br>Melissa<br>Jeff                            | Last<br>Craig<br>Fitzgerald<br>Ulbrich<br>Beck<br>Clay                                | Email         MCraig@mde.k12.ms.us         catherine.fitzgerald@mdek12.org         oulbrich@asdms.us         mbeck@mdek12.org         jclay@asdms.us                                                                                       | Status       Active       Active       Active       Active       Active       Active                           | School Name Y<br>ABERDEEN ELEMENTARY<br>SCHOOL<br>ABERDEEN ELEMENTARY<br>SCHOOL<br>ABERDEEN ELEMENTARY<br>SCHOOL<br>District Level<br>District Level                                                                         | Activation             |  |
| Edit<br> <br> <br> <br> <br>                                                       | Remove<br>X<br>X<br>X<br>X<br>X<br>X<br>X           | First<br>Mary<br>Catherine<br>Olivia<br>Melissa<br>Jeff<br>Jill                    | Last<br>Craig<br>Fitzgerald<br>Ulbrich<br>Beck<br>Clay<br>Hoda                        | Email         MCraig@mde.k12.ms.us         catherine.fitzgerald@mdek12.org         oulbrich@asdms.us         mbeck@mdek12.org         jclay@asdms.us         JHoda@mde.k12.ms.us                                                           | Status       Active       Active       Active       Active       Active       Active       Active       Active | School Name Y<br>ABERDEEN ELEMENTARY<br>SCHOOL<br>ABERDEEN ELEMENTARY<br>SCHOOL<br>District Level<br>District Level<br>District Level                                                                                        | Activation             |  |
| Edit<br>//<br>//<br>//<br>//                                                       | Remove<br>X<br>X<br>X<br>X<br>X<br>X<br>X<br>X<br>X | First<br>Mary<br>Catherine<br>Olivia<br>Jeff<br>Jill<br>Temeka                     | Last<br>Craig<br>Fitzgerald<br>Ulbrich<br>Beck<br>Clay<br>Hoda<br>Shannon             | Email       MCraig@mde.k12.ms.us       catherine.fitzgerald@mdek12.org       oulbrich@asdms.us       mbeck@mdek12.org       jclay@asdms.us       JHoda@mde.k12.ms.us       tshannon@asdms.us                                               | Status<br>Active<br>Active<br>Active<br>Active<br>Active<br>Active<br>Active<br>Active                         | School Name Y<br>ABERDEEN ELEMENTARY<br>SCHOOL<br>ABERDEEN ELEMENTARY<br>SCHOOL<br>ABERDEEN ELEMENTARY<br>SCHOOL<br>District Level<br>District Level<br>District Level<br>District Level                                     | Activation             |  |
| Editt<br>1<br>1<br>1<br>1<br>1<br>1<br>1<br>1<br>1                                 | Remove<br>X<br>X<br>X<br>X<br>X<br>X<br>X<br>X<br>X | First<br>Mary<br>Catherine<br>Olivia<br>Melissa<br>Jeff<br>Jill<br>Temeka<br>Casey | Last<br>Craig<br>Fitzgerald<br>Ulbrich<br>Beck<br>Clay<br>Hoda<br>Shannon<br>Sullivan | Email         MCraig@mde.k12.ms.us         catherine.fitzgerald@mdek12.org         oulbrich@asdms.us         mbeck@mdek12.org         jclay@asdms.us         JHoda@mde.k12.ms.us         tshannon@asdms.us         csullivan@mde.k12.ms.us | Status Active Active Active Active Active Active Active Active Active Active Active                            | School Name *<br>ABERDEEN ELEMENTARY<br>SCHOOL<br>ABERDEEN ELEMENTARY<br>SCHOOL<br>ABERDEEN ELEMENTARY<br>SCHOOL<br>District Level<br>District Level<br>District Level<br>District Level<br>District Level<br>District Level | Activation             |  |

## **Add Administrator**

| RENAISSANCE LEARNING                                                                          |                                                                                                    | Renaissance Tech   Logout                                                                                                    |
|-----------------------------------------------------------------------------------------------|----------------------------------------------------------------------------------------------------|----------------------------------------------------------------------------------------------------|
| MISSISSIPPI<br>DEPARTMENT OF<br>EDUCATION<br>Ensuring a bright fiture for every child         | Kindergarten Readiness                                                                                                    | Administrator                                                                                                    |
| Eint Mana <sup>e</sup>                                                                        | Add Admin                                                                                                    | ● Live Chat<br><b>Fields</b>                                                                                                    |
| First Nøme"<br>Sam<br>Last Nøme"<br>Nelson<br>School or District Email"<br>sam.nelson@MDE.org |                                                                                                    | This administrator will be able to:    Administer Tests  Allows the user to see daily test administrator code and view reports.   Add Students  Allows the user to add students to the MKAS <sup>2</sup> testing system.  Add Administrators  Allows the user to add new administrators to the MKAS <sup>2</sup> testing system. |
|                                                                                               | Choose Your District* Aberdeen School District ABERDEEN ELEMENTARY SCHOOL ABERDEEN ELEMENTARY SCHOOL Aberdeen School District 500 An email will be sent to this add on how to set the | For this district.  BELLE ELEMENTARY  ministrator with instruction eir password.                                                                                                    |
|                                                                                               | Aberdeen School District 500 An email will be sent to this add on how to set the Add                                                                                                  | ministrator with instruction<br>eir password.<br>Cancel                                                                                                    |

## **New Administrator Verification**

| RENAISSANCE LEARNING                                                                  |                     |                                                       | Renaissance Tech   Logout |
|---------------------------------------------------------------------------------------|---------------------|-------------------------------------------------------|---------------------------|
| MISSISSIPPI<br>DEPARTMENT OF<br>EDUCATION<br>Ensuring a bright future for every child | Kindergart          | Administrator                                         |                           |
|                                                                                       |                     |                                                       | Live Chat                 |
|                                                                                       | Ma                  | anage Administrators                                  |                           |
|                                                                                       | First:              | Sam                                                   |                           |
|                                                                                       | Last:               | Nelson                                                |                           |
|                                                                                       | Email:              | sam.nelson@MDE.org                                    |                           |
|                                                                                       | Administer Tests:   | Yes                                                   |                           |
|                                                                                       | Add Students:       | No                                                    |                           |
|                                                                                       | Add Administrators: | No                                                    |                           |
|                                                                                       | Are yo              | u sure you want to add this staff member?<br>Yes Back |                           |
|                                                                                       | © 20.               | 19 Renaissance Learning. All Rights Reserved.         |                           |

## **Administrator Added Successfully**

| RENAISSANCE LEARNING                                                                 |                                                                                        |                                                  | Renaissance Tech   Logout |
|--------------------------------------------------------------------------------------|----------------------------------------------------------------------------------------|--------------------------------------------------|---------------------------|
| MISSISSIPPI<br>DEPARTMENT OF<br>EDUCATION<br>Ensuring a bright forum for every child | Kindergart                                                                             | en Readiness                                     | Administrator             |
|                                                                                      | Adminis                                                                                | strator Added Successfully                       | 🗭 Lîve Chat               |
|                                                                                      | First:<br>Last:<br>Email:<br>Administer Tests:<br>Add Students:<br>Add Administrators: | Sam<br>Nelson<br>sam.nelson@MDE.org<br>Yes<br>No |                           |
|                                                                                      |                                                                                        | ОК                                               |                           |
|                                                                                      | © 201                                                                                  | 19 Renaissance Learning. All Rights Reserved.    |                           |

RENAISSANCE

#### ©Copyright 2020 Renaissance Learning Inc. All rights reserved. 55

# 

Welcome to the Mississippi K-Readiness Management Portal, Erica Rials. This portal provides access to the Mississippi Kindergarten Readiness Assessment portal.

Please click on the link below. You will then be prompted to activate your account and set your password and will be given access to the Kindergarten Readiness Management Portal.

This account is only to be used with K-Readiness testing. On this site, you will be able to Render Reports, Add Students, and Add Staff at Canton Early Learning Collaborative.

Note: You do not need admin rights to access the Screening and Diagnostic portion of the portal. The Screening and Diagnostic selection on this site simply takes you to the local Renaissance Place site for the Target Literacy Schools.

Note: This email account cannot accept replies.

You can access the site at the link below and enter your Activation Code.

**E-mail Notification** 

https://mkas.renlearn.com/admin/activateaccount.aspx

Activation Code: 8B5256830EF40AFDE59D

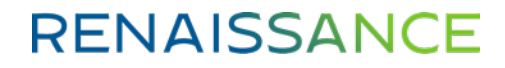

## **Account Activation Code**

| RENAISSANCE LEARNING                                                                  |                                                   | Renaissance Tech | Logout |
|---------------------------------------------------------------------------------------|---------------------------------------------------|------------------|--------|
| MISSISSIPPI<br>DEPARTMENT OF<br>EDUCATION<br>Ensuring a bright future for every child | Kindergarten Readiness                            | Administra       | itor   |
|                                                                                       |                                                   | Dive C           | hat    |
|                                                                                       | Account Activation Process                        |                  |        |
|                                                                                       | Enter Activation Code 3C4EC34EECACFCEDBBC5        | ]                |        |
|                                                                                       | Activate Cancel                                   | 1                |        |
|                                                                                       | © 2019 Renaissance Learning. All Rights Reserved. |                  |        |

## **Account Activation - Password**

| RENAISSANCE LEARNING                                                                 |                                                                                           | Renaissance Tech   Logout |
|--------------------------------------------------------------------------------------|-------------------------------------------------------------------------------------------|---------------------------|
| MISSISSIPPI<br>DEPARTMENT OF<br>EDUCATION<br>Ensuring a bright firme for every child | Kindergarten Readiness                                                                    | Administrator             |
|                                                                                      |                                                                                           | 🗭 Live Chat               |
|                                                                                      | Account Activation Process                                                                |                           |
|                                                                                      | Enter New Password                                                                        |                           |
|                                                                                      | Re-enter Password                                                                         |                           |
|                                                                                      | ••••••                                                                                    |                           |
|                                                                                      | Save Cancel                                                                               |                           |
|                                                                                      | Password must be eight characters long and contain at least one letter<br>and one number. |                           |
|                                                                                      | Passwords will need to be reset yearly.                                                   |                           |
|                                                                                      |                                                                                           |                           |
|                                                                                      | © 2019 Renaissance Learning, All Rights Reserved.                                         |                           |
|                                                                                      |                                                                                           |                           |

RENAISSANCE

©Copyright 2020 Renaissance Learning Inc. All rights reserved.

58

## **Successful Account Activation**

| RENAISSANCE LEARNING                                                                  |                                                                                | Renaissance Tech   Logout |
|---------------------------------------------------------------------------------------|--------------------------------------------------------------------------------|---------------------------|
| MISSISSIPPI<br>DEPARTMENT OF<br>EDUCATION<br>Ensuring a bright future for every child | Kindergarten Readiness                                                         | Administrator             |
|                                                                                       |                                                                                | 🗩 Live Chat               |
|                                                                                       | Account Activation Process                                                     |                           |
|                                                                                       | You have been successfully added as a school administrator to the MKAS Portal. |                           |
|                                                                                       | Click the link below to enter the portal.                                      |                           |
|                                                                                       | MKAS <sup>2</sup> Portal                                                       |                           |
|                                                                                       |                                                                                |                           |
|                                                                                       | © 2019 Renaissance Learning. All Rights Reserved.                              |                           |

### **Reports**

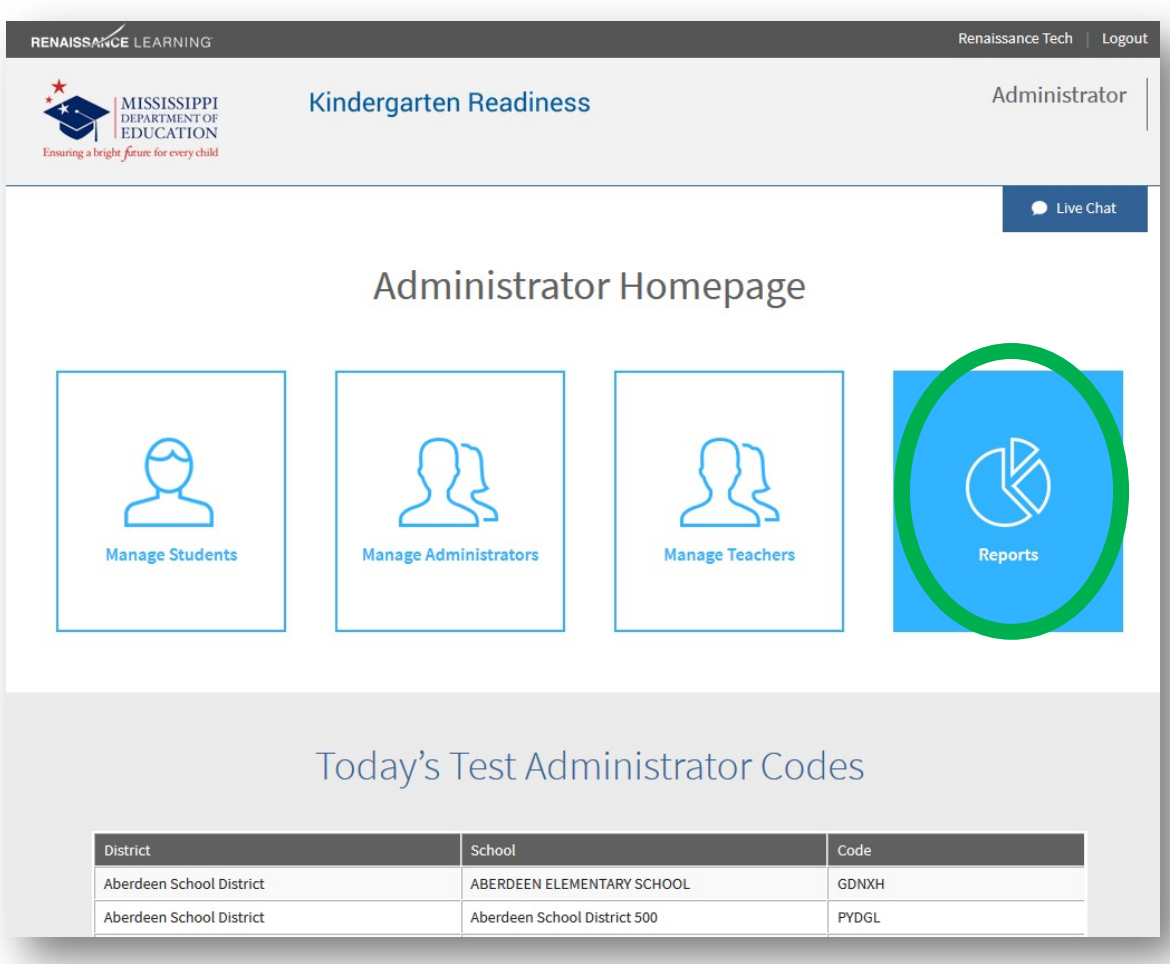

## **Report Options**

| RENAISSANCE LEARNING                                                                                                |                                                                                                    |                            | Renaissance Tech   Logout |
|----------------------------------------------------------------------------------------------------|----------------------------------------------------------------------------------------------------|----------------------------|---------------------------|
| MISSISSIPPI<br>DEPARTMENT OF<br>EDUCATION<br>Ensuring a bright future for every child                               | Kindergarten Re                                                                                                    | adiness                    | Administrator             |
|                                                                                                    |                                                                                                    |                            | 🗩 Live Chat               |
|                                                                                                    |                                                                                                    | Reports                    |                           |
|                                                                                                    | Select your district:                                                                                                    | Aberdeen School District ~ |                           |
|                                                                                                    | Select your school:                                                                                                    | All My Schools             |                           |
|                                                                                                    | Select your grade:                                                                                                    | Pre-K ~                    |                           |
| <ul> <li>Participi</li> <li>Student</li> <li>K-Readi</li> <li>K-Readi</li> <li>K-Readi</li> <li>Pre-K Sc</li> </ul> | ation/Enrollment Report<br>Authorization Ticket Rep<br>ness Score Summary Rep<br>ness Diagnostic Report<br>ness Parent Report<br>ness Instructional Planni<br>core Overview | port<br>bort<br>ng Report  |                           |
|                                                                                                    |                                                                                                    | Back                       |                           |

### **Participation/Enrollment Report**

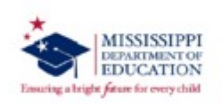

MKAS' Mississippi K-3 Assessment Support System Kindergarten Participation Report Printed On: 7/15/2014 9:10:34 PM

District: All Others School: Test 4-P04

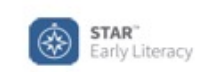

Teacher: ALL MY TEACHERS GradeLevel: K Testing Display: All Students

| FIRST    | MIDDLE | LAST       | MSIS ID | DOB | TEACHER NAME | TEST DATE |
|----------|--------|------------|---------|-----|--------------|-----------|
| Hannah   |        | Anderson   |         |     | Not Assigned |           |
| Graham   | A      | Beaker     |         |     | Teacher1     |           |
| Maria    |        | Chavez     |         |     | Teacher2     |           |
| Isaac    |        | Elliot     |         |     | Teacher3     |           |
| Deacon   |        | Greenway   |         |     | Teacher4     |           |
| Salvador | J      | Hernandez  |         |     | Not Assigned |           |
| Cecilia  |        | Holland    |         |     | Teacher1     |           |
| Eloise   |        | Jackson    |         |     | Teacher2     |           |
| Michael  |        | Jaeger     |         |     | Teacher3     |           |
| Mai      |        | Lee        |         |     | Teacher4     |           |
| Ronald   | J      | Lippe      |         |     | Not Assigned |           |
| Kraig    |        | McBride    |         |     | Teacher1     |           |
| Sofia    |        | Moreno     |         |     | Teacher2     |           |
| Jules    | м      | Narecki    |         |     | Teacher3     |           |
| Kaitlyn  |        | Pisorski   |         |     | Teacher4     |           |
| Mateo    |        | Rivera     |         |     | Not Assigned |           |
| Luciana  | E      | Schingo    |         |     | Teacher1     |           |
| Connor   |        | Yang       |         |     | Teacher2     |           |
| Jeremy   |        | Zimmermann |         |     | Teacher3     |           |

### **Student Authorization Ticket**

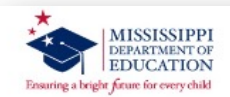

MKAS Mississippi K-3 Assessment Support System Kindergarten Student Authorization Ticket Report Printed On: 7/25/2019 11:06:16 AM

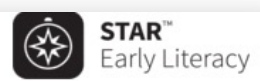

#### **MKAS - Student Authorization Ticket**

School Name: Houston Upper Elementary-123 Teacher Name: Test, Teacher4 Student Name: john doe Test: You are authorized to take the Kindergarten Reading Assessment.

When you are ready to access the test, select "Student Login" from the MKAS webpage: http://www.mde.k12.ms.us/MKAS2

You will be asked to provide the following information in order to access the test on the computer.

Please wait for the instructions from the test monitor before proceeding.

#### LOGIN INFORMATION:

MSID: 001234567 DOB: Apr 10 GRADE: Kindergarten DAILY TEST ADMINISTRATOR CODE: PPBQY

#### This code is only valid on May 15, 2019.

## **Additional Reports**

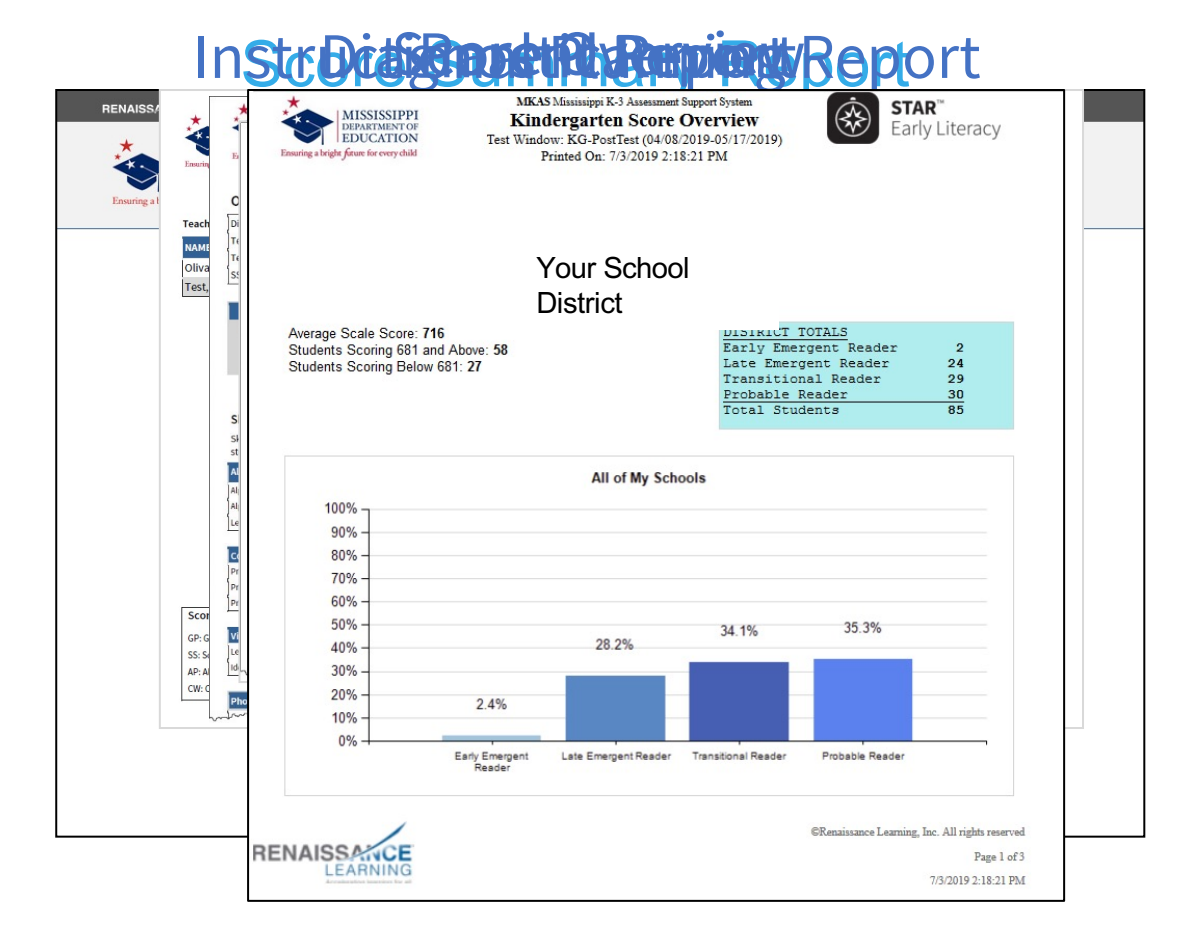

## **Support and Resources**

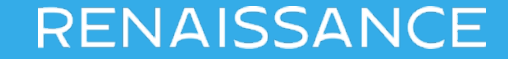

## Renaissance Mississippi K-Readiness Technical Support

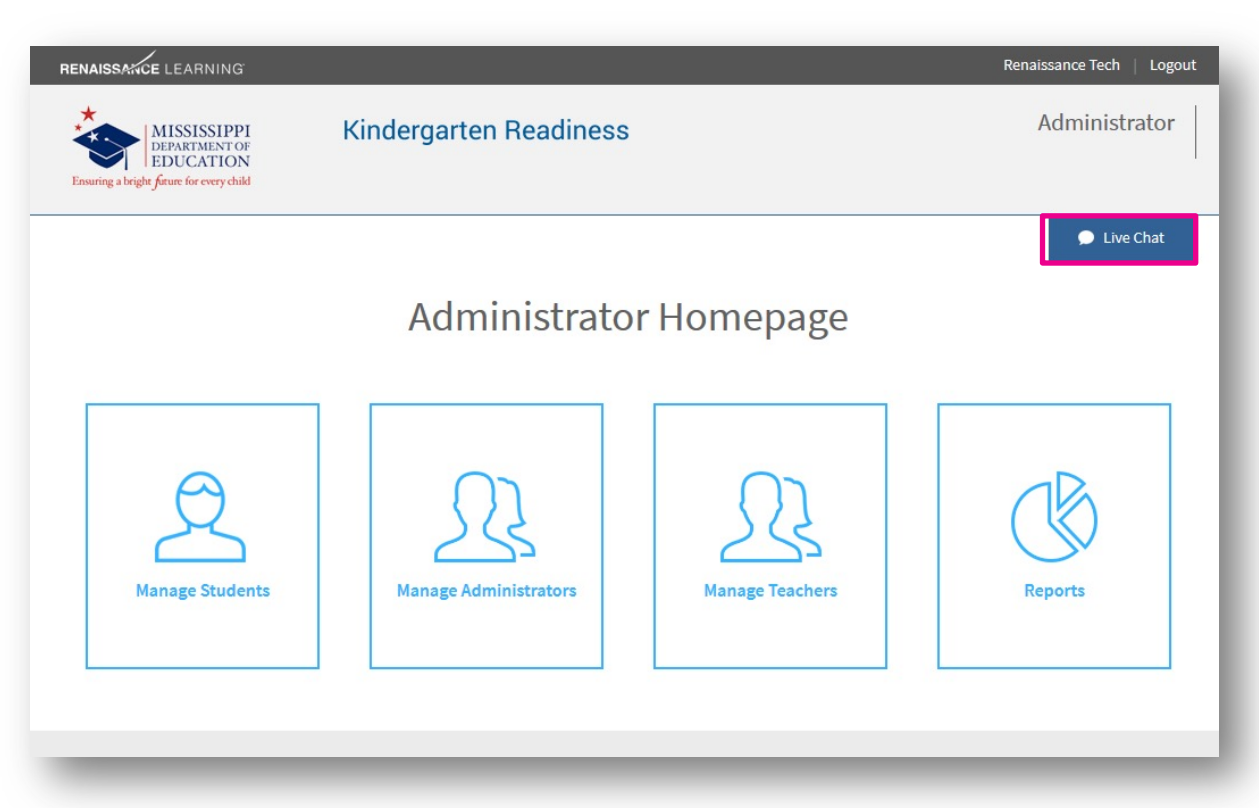

## **Support Solutions**

### Renaissance.com

- Visit often for updated product information

### Email help

- answers@renaissance.com
- Get answers quickly
- Give us a call
  - 1-800-338-4204

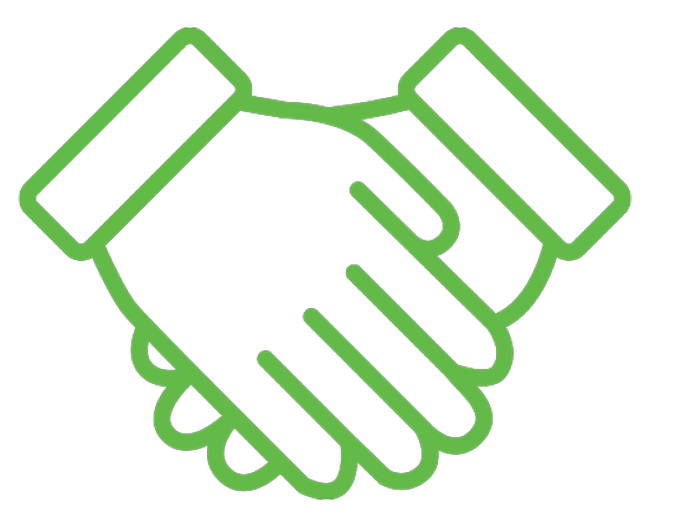

## **MDE Support and Resources**

### https://mdek12.org/OSA/K Readiness

#### Kindergarten Readiness Assessment

The Kindergarten Readiness Assessment provides parents, teachers, and early childhood providers with a common understanding of what children know and are able to do upon entering school. The Kindergarten Readiness Assessment is also used to measure how well Pre-K programs prepare four-year-old children to be ready for kindergarten based upon the Mississippi Early Learning Standards for Classrooms Serving Four-Year-Old Children. The primary purpose of the Kindergarten Readiness Assessment is to improve the quality of classroom instruction and other services provided to students from birth to 3rd grade.

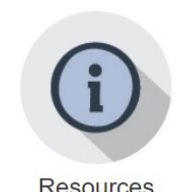

#### Resources

- K-Readiness Practice Site MKAS2 Accessibility Features and
- Accommodations K-Readiness Assessment Next
- Steps
- · K-Readiness Spanish Reports
- Kindergarten Literacy Readiness Indicators
- Pre-K and Kindergarten Reading Activities
- Score Definitions
- Literacy Focus Skills
- Training
  - 2020 Kindergarten Readiness Training Video
  - 2020 Kindergarten Readiness Training Slides
  - DTC Webinar FAQ
  - Reports and Data

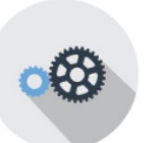

#### Tools and Applications

- · System Requirements
- Visually Impaired Manuals
  - Test Administrator Manual (update coming soon)
- · Test Coordinator Manual
- STAR Early Literacy Pretest Instructions
- · Introduction to Computer Use

#### Portal login

 Administrator Student

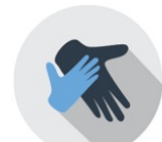

#### Parent Information

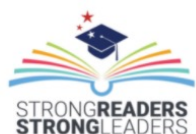

Student Assessment R. 601-359-3052

Staff ⑦ FAQ

#### Services

 $\mathbf{\vee}$ 

V

ACT State Testing

English Language Proficiency Test (ELPT)

K-3 Assessments

Kindergarten Readiness Assessment

Mississippi Academic Assessment Program (MAAP)

Mississippi Academic Assessment Program-Alternate (MAAP-A)

National Assessment of Educational Progress (NAEP)

Test Security

Links

2021-2022 Testing Calendar

Accountability

Accreditation

District and School Performance

Educator Misconduct

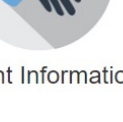

## **MDE Support and Resources**

### https://mdek12.org/OSA/K Readiness

#### Kindergarten Readiness Assessment

The Kindergarten Readiness Assessment provides parents, teachers, and early childhood providers with a common understanding of what children know and are able to do upon entering school. The Kindergarten Readiness Assessment is also used to measure how well Pre-K programs prepare four-year-old children to be ready for kindergarten based upon the Mississippi Early Learning Standards for Classrooms Serving Four-Year-Old Children. The primary purpose of the Kindergarten Readiness Assessment is to improve the quality of classroom instruction and other services provided to students from birth to 3rd grade.

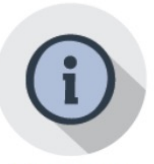

#### Resources

- K-Readiness Practice Site
- MKAS2 Accessibility Features and Accommodations
- K-Readiness Assessment Next Steps
- K-Readiness Spanish Reports
- Kindergarten Literacy Readiness Indicators
- Pre-K and Kindergarten Reading Activities
- Score Definitions
- Literacy Focus Skills
- Training
  - 2020 Kindergarten Readiness Training Video
  - 2020 Kindergarten Readiness Training Slides
  - DTC Webinar FAQ
  - Reports and Data

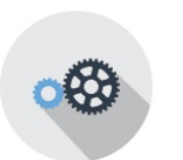

#### Tools and Applications

- System Requirements
- Visually Impaired Manuals
  - Test Administrator Manual (update coming soon)
- · Test Coordinator Manual
- STAR Early Literacy Pretest Instructions
- · Introduction to Computer Use

#### Portal login

 Administrator Student

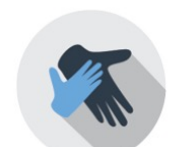

#### Parent Information

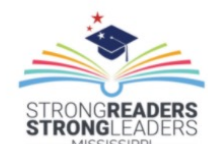

English Language Proficiency Test (ELPT) K-3 Assessments

ACT State Testing

C

Staff

⑦ FAQ Services

Kindergarten Readiness Assessment

Student Assessment

 $\mathbf{\vee}$ 

V

601-359-3052

Mississippi Academic Assessment Program (MAAP)

Mississippi Academic Assessment Program-Alternate (MAAP-A)

National Assessment of Educational Progress (NAEP)

Test Security

Links

2021-2022 Testing Calendar

Accountability

Accreditation

District and School Performance

Educator Misconduct

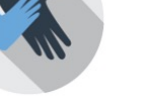

## **Key Takeaways**

- Testing Window Dates
  - Fall July 22, 2021- September 24, 2021
  - Spring March 21, 2022 April 29, 2022
- Scale Score Benchmarks
  - Kindergarten Fall- Scale Score 530 Spring- Scale Score 681
  - Pre- K
     Spring Scale Score 498
- Do not enter students and teachers in the State K Readiness Portal unless you are a School 500.
  - Ensure your School 500 students are coded correctly and not under the public school.
- Daily Test code
  - Select the correct daily test code for your school location and grade level for ELC students
- Portal cleanup
  - Delete any users no longer in your district

# Thank you!

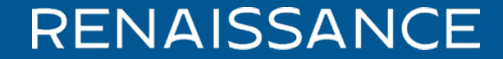

©Copyright 2020 Renaissance Learning, Inc. All rights reserved.

All logos, designs, and brand names for Renaissance products and services are trademarks of Renaissance Learning, Inc., and its subsidiaries, registered, common law, or pending registration in the United States.